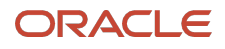

# Extending Oracle Fusion Cloud Applications Suite using Oracle APEX

**Oracle APEX Technical Paper** 

February, 2025, Version [1.0] Copyright © 2025, Oracle and/or its affiliates Public

# **Purpose statement**

This document provides an overview of Extending Oracle Fusion Cloud Applications Suite using Oracle APEX in release 24.2. It is intended solely to help you assess the business benefits and planning for the implementation of your Fusion extensions built with Oracle APEX in release 24.2.

# Disclaimer

This document in any form, software or printed matter, contains proprietary information that is the exclusive property of Oracle. Your access to and use of this confidential is subject to the terms and conditions of your Oracle software license and service agreement, which has been executed and with which you agree to comply. This document and information contained herein may not be disclosed, copied, reproduced or distributed to anyone outside Oracle without prior written consent of Oracle. This document is not part of your license agreement nor can it be incorporated into any contractual agreement with Oracle or its subsidiaries or affiliates.

This document is for informational purposes only and is intended solely to assist you in planning for the implementation and upgrade of the product features described. It is not a commitment to deliver any material, code, or functionality, and should not be relied upon in making purchasing decisions. The development, release, timing, and pricing of any features or functionality described in this document remains at the sole discretion of Oracle. Due to the nature of the product architecture, it may not be possible to safely include all features described in this document without risking significant destabilization of the code.

# **Table of contents**

| Executive Overview                                                     | 5  |
|------------------------------------------------------------------------|----|
| Introduction                                                           | 5  |
| What's New in APEX 24.2                                                | 5  |
| Oracle APEX Concepts                                                   | 6  |
| APEX Architecture                                                      | 6  |
| Oracle Fusion Application Cloud Suite Concepts                         | 7  |
| Fusion REST Services                                                   | 7  |
| Fusion APEX Extension Application                                      | 8  |
| User Personas                                                          | 8  |
| Integration Design Patterns                                            | 9  |
| Coordinate: Integrated APEX UI and Fusion UI                           | 9  |
| Handover: Copy Fusion Data                                             | 9  |
| Collaborate: Exchange data with Fusion                                 | 10 |
| Delegate: Trigger Fusion Processes                                     | 10 |
| Deployment Topologies                                                  | 10 |
| Connecting Fusion Applications with Oracle APEX Application            | 11 |
| Configuring Single Sign-On with APEX Starter App                       | 12 |
| Integrating APEX Security and Fusion Security                          | 15 |
| Managing Oauth Token Expiry                                            | 15 |
| Integrating Fusion REST APIs                                           | 16 |
| Security Role requirements for invoking Fusion REST APIs               | 16 |
| Creating Fusion REST Data Sources.                                     | 16 |
| "Oracle Cloud Applications (SaaS) REST Service" REST Data Source       | 17 |
| "Oracle Cloud Applications (BOSS) REST Service" REST Data Source       | 19 |
| Caveats                                                                | 21 |
| REST Source Operation Caching                                          | 21 |
| Invalidating Cached Data                                               | 22 |
| Exploring Service Metadata with Oracle Cloud Apps Data Source Explorer | 23 |
| Creating a UI Page with Fusion Data                                    | 24 |
| Improving performance of a page with Fusion LOVs                       | 29 |
| Integration APEX Extension application UI and Fusion UI                | 29 |
| Launching APEX application from Fusion                                 | 29 |
| Conclusion                                                             | 34 |

3 Extending Oracle Fusion Cloud Applications Suite using Oracle APEX / Version [1.0] Copyright © 2025, Oracle and/or its affiliates / Public

12

#### List of figures

| Figure 1: APEX architecture                                   | 6  |
|---------------------------------------------------------------|----|
| Figure 2: Fusion APEX extension application architecture      | 8  |
| Figure 3: Deployment Topologies                               | 11 |
| Figure 4: APEX - Fusion security handshake for single sign-on | 11 |

#### List of tables

| Table 1: Replacement of special characters | 25 |
|--------------------------------------------|----|
| Table 2: Sample LOV URLs                   | 25 |

## List of figures and tables

| Figure 1: APEX architecture                                   | 6  |
|---------------------------------------------------------------|----|
| Figure 2: Fusion APEX extension application architecture      | 8  |
| Figure 3: Deployment Topologies                               | 11 |
| Figure 4: APEX - Fusion security handshake for single sign-on | 11 |
| Table 1: Replacement of special characters                    | 25 |
| Table 2: Sample LOV URLs                                      | 25 |

# **Executive Overview**

This paper outlines how to extend Oracle Fusion Cloud Applications Suite functionality utilizing Oracle APEX. We discuss different integration patterns, deployment topologies, architecture considerations and best practice security guidelines. We have also included examples to help you build your first Fusion Extension application with APEX with a sample end to end flow.

# Introduction

Oracle Fusion Cloud Applications Suite delivers a wide range of functionality in the Enterprise Resource Planning (ERP), Supply Chain & Manufacturing (SCM), Human Capital Management (HCM), Sales, Service and Marketing domains that handle core areas of business processing. However, there are situations where you want to extend your information systems beyond the range of Oracle Fusion Cloud Applications Suite. Typical extension use cases include integrating on-premises customer applications with Oracle Fusion Cloud Applications, handling specific customer requirements and developing custom flows such as third party integrations for responding to changing business dynamics. The complexity of your Fusion Extension application depends on the business requirements of the enhancement developed.

Oracle APEX is a powerful low-code application development platform that provides a browser-based interface, declarative programming framework, and simple wizards to enable you to quickly build robust applications. The platform offers easy REST service integrations that enhance the power of the application extensions you build.

While Oracle manages the patching and upgrades of the Oracle Fusion Cloud Application Suite, you are in control of the Fusion extensions applications you build using this rapid application development platform. Your team can deliver ongoing updates to your extension applications on your own schedule. You can continue to take advantage of Oracle's SaaS offering while being in control of any custom functionality you introduce for your enterprise. You can also take advantage of PL/SQL expertise and apply those techniques to extending enterprise applications.

Get ready to build your first low-code APEX based Fusion Extension application!

# What's New in APEX 24.2

APEX 24.2 adds the Fusion Integrated Starter App Wizard. This enables automatic connection between your Fusion instance and your APEX instance. All security configuration is now behind-the-scenes and configured by Oracle APEX. Your Fusion extension applications can take advantage of the security configuration in the Fusion Integrated Starter application. The Database Tools Fusion Integration option further simplifies connecting your Fusion instance to APEX. We outline details of how you can configure this connection in later sections of this document.

APEX 24.2 also adds support for the Oracle Cloud Applications (BOSS) REST Service. This new REST Data Source type lets you use Fusion Applications REST APIs whose URLs contain /api/boss. These

newer APIs use a different technology underpinning than the ones with /xxxRestApi/resources/ in their URL. APEX Developers can now work with either kind of Fusion REST APIs with equal ease and productivity.

# **Oracle APEX Concepts**

A few basic Oracle APEX concepts are key to understand before extending Oracle Fusion Cloud Applications. Oracle APEX runs inside the Oracle Database. You can create new schema objects using SQL Workshop functionality in Oracle APEX. Application developers can create pages, drop UI components onto the page, bind UI components to data using different data sources like local tables, REST APIs and more. Oracle APEX lets you quickly create pages to display and edit application data by providing different types of UI components like Interactive Report, Interactive Grid, Form, Cards, Chart, Classic Report, Faceted Search, Master Detail, etc. Navigation and Page flow functionality to traverse pages and relate pages to build a fully-fledged application is intuitive with Oracle APEX. Your APEX applications can leverage all built-in Oracle Database data types and utility packages to simplify delivering a wide range of functionality to end users.

Oracle APEX also offers support for Generative AI. Developers less familiar with SQL can use the AIpowered APEX Assistant to help generate appropriate queries from natural language. For more information on APEX and Generative AI please view this link.

For additional details on features and functionality supported by Oracle APEX please refer Oracle APEX documentation.

# **APEX** Architecture

Oracle APEX is part of the Oracle RAD stack. Core components include REST Data Services (ORDS), APEX and Database. You can use APEX and deploy your application on any Oracle Database in the cloud or on-premises. When using Oracle Autonomous Database Cloud Service, patches and updates for APEX are managed by Oracle and newer APEX releases will be available to you at a regular cadence.

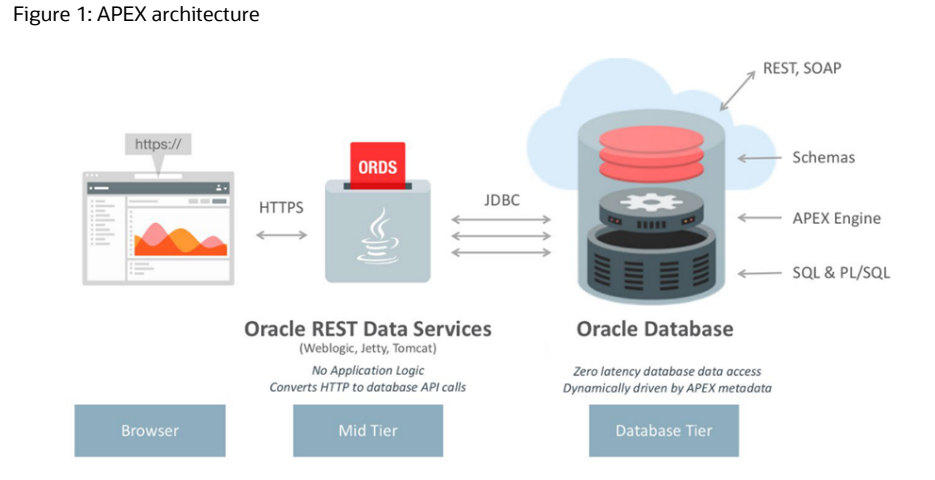

Oracle APEX applications are model-driven. As developers use APEX Builder to define the pages and processes comprising their app, APEX saves metadata describing the options they have configured. The APEX engine interprets that metadata at runtime to render pages for end-users and to manage their updates. ORDS delegates incoming requests to the APEX engine and returns the response the engine generates back to the requester. That happens both when a developer is using the APEX Builder, as well as when an end-user is running the APEX application. The APEX Builder is built using APEX, so it is an APEX application whose "business data" is the application metadata for other applications that developers build. At design time, application metadata update requests are processed by the APEX engine and metadata is persisted. At runtime, application security is enforced at the database layer against database defined security credentials. Since APEX runs inside the database, applications can access local data with zero latency for both display and business logic processing in PL/SQL or serverside JavaScript. For additional information on Oracle APEX architecture please refer to this link.

# **Oracle Fusion Application Cloud Suite Concepts**

You can view your deployed Fusion Application instances in Oracle Cloud Console. The Oracle Fusion Applications Cloud Suite is a Software as a Service (SaaS) offering from Oracle. This means Oracle manages application patches and updates. Customers can take advantage of new Fusion features deployed to the cloud at a regular cadence.

Extending Oracle Fusion Applications requires an understanding of Fusion security concepts. Oracle Fusion Applications supports Role-based access control (RBAC). Roles are assigned function security and data security privileges. Function security policies determine which roles have access to UI pages and components. Data security policies determine what data users can see. It is possible to define custom roles and privileges that extend the out of the box seeded security policies. Administrators can use the Fusion Security Console to modify role assignments to users and make other implementation specific updates to security policies.

Oracle Fusion Applications Cloud Suite is a SaaS offering from Oracle and its internal architecture and server topology is abstracted from customers. You can view environment information via Fusion Application environment management features supported by Oracle in cloud console.

For additional details on Oracle Fusion Applications Cloud Suite please refer to Oracle Fusion Applications Cloud Suite documentation.

# **Fusion REST Services**

Oracle Fusion Applications Cloud Suite exposes REST APIs for different business objects supported by Fusion areas such as ERP, CRM and HCM.

These REST APIs let developers retrieve and manipulate Fusion business object data. They also encapsulate all appropriate business logic and validation rules. Application extensions use REST Data Sources corresponding to the Fusion REST APIs they need to work with. Developers can select these in bulk from the Fusion REST API Catalog or define them one by one. Once properly configured, APEX automatically provides the Fusion user security context required to invoke any Fusion REST API. This ensures functional and data security is appropriate for the end-user using the application extension.

Fusion REST APIs can be implemented using two different underlying technologies. For REST APIs with /xxxRestApi/resources/ in the URL, APEX developers use a REST data source of type "Oracle Cloud Application (SaaS) REST Service". For those with /api/boss in the URL, they use the "Oracle Cloud Application (BOSS) REST Service" instead.

# **Fusion APEX Extension Application**

A Fusion APEX extension delivers an application UI that consists of APEX pages and flows. It is integrated with a single Fusion application instance. You can build your own application UI's and deploy them so that they are accessible from the same Fusion Apps dashboard, or as standalone interfaces to Fusion to simplify specific processes. You can use the Redwood Light style in Universal Theme to match the look and feel of your Fusion extension application with Oracle Fusion Cloud Applications The following diagram shows the different components of a Fusion APEX extension application.

Figure 2: Fusion APEX extension application architecture

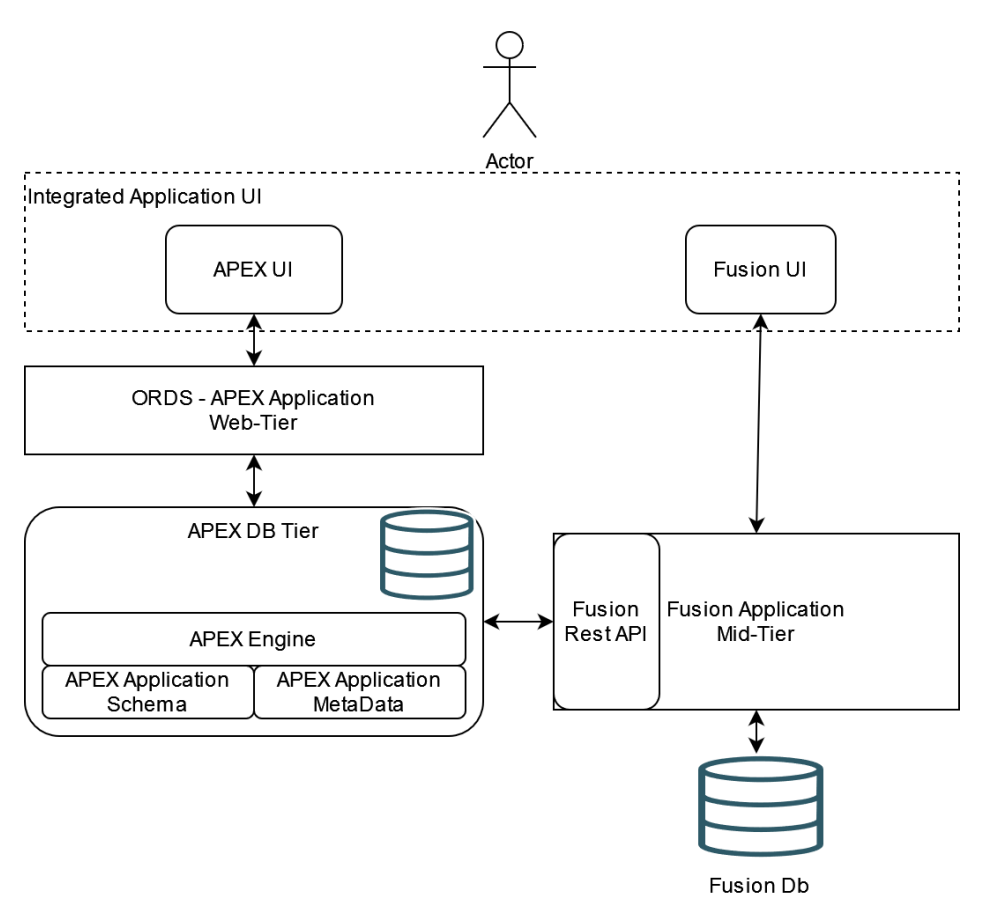

# **User Personas**

The following types of users typically cooperate to build a Fusion APEX extension application.

- The APEX System Administrator
- 8 Extending Oracle Fusion Cloud Applications Suite using Oracle APEX / Version [1.0] Copyright © 2025, Oracle and/or its affiliates / Public

- This user manages the APEX instance and its integrations with other systems.
- The APEX Application Developer
  - This user builds the application UI and functionality of the extension application.
- The Fusion System Administrator
  - This user manages roles and users in the Fusion instance.

# **Integration Design Patterns**

Integration design patterns are template solutions for connecting different software systems or applications so that they work together. These patterns describe common scenarios and solutions for handling different custom tasks for integrating your applications with Fusion.

Choosing the right Integration pattern depends on the following factors:

- Amount of data exchanged with Fusion
- Real-time data synchronization needs
- Fusion user role and security privilege considerations
- Error handling and recovery scenarios.
- Fusion extensions in the Fusion instance such as Flexfields
- APEX deployment topology

# **Coordinate: Integrated APEX UI and Fusion UI**

You will need this pattern when a business user works with multiple applications for your business scenario. This pattern can be implemented by creating a mashup for Fusion UI and APEX UI where single sign on between Fusion and APEX ensures seamless transition between UI flows initiated in APEX UI or Fusion UI.

We suggest the usage of following APEX Components for this pattern:

- Fusion Starter App for integrated single sign-on
- REST Data Source of type: Oracle Cloud Applications (SaaS) REST Service
- APEX UI Components such as Interactive Report and Interactive Grid

# **Handover: Copy Fusion Data**

With the handover pattern you create a local copy of Fusion data for additional business processing. This pattern can be implemented by retrieving relevant Fusion data via API as one-time process execution in APEX to transfer Fusion data to APEX database. You are responsible for implementing security policies on the downloaded data as per your security requirements for the data. The Handover data pattern is a potential data pattern to be used when building custom AI training models for your business usecases.

We suggest the usage of following APEX Components for this pattern:

- Fusion Starter App for integrated single sign-on
- 9 Extending Oracle Fusion Cloud Applications Suite using Oracle APEX / Version [1.0] Copyright © 2025, Oracle and/or its affiliates / Public

- REST Data Source of type: Oracle Cloud Applications (SaaS) REST Service
- APEX SQL Workshop and Object Browser for creating tables in APEX schema to hold data downloaded from Fusion into local tables.
- APEX REST Data Source synchronization for automatically creating the local table and handling data sync, optionally on a repeating schedule you can configure declaratively.

# **Collaborate: Exchange data with Fusion**

Different apps share and change the same business data. This supports bi-directional data integration in real time. This pattern is implemented when you both read data from Fusion and update data into Fusion.

We suggest the usage of following APEX Components for this pattern:

- Fusion Starter App for integrated single sign-on
- REST Data Source of type: Oracle Cloud Applications (SaaS) REST Service
- Edit pages in APEX UI that manipulate Fusion data such as Forms and Interactive Grid
- View pages in APEX UI such as Interactive Reports and Interactive Grid

# **Delegate: Trigger Fusion Processes**

Specialized app to be used for one business function or process. You can send all relevant data via API or as batch and receive regular status updates.

We suggest the usage of following APEX Components for this pattern:

- Fusion Starter App for integrated single sign-on
- Oracle Cloud Applications (SaaS) REST Service
- APEX Submit UI Components such as a Button (an example use case is where a button in APEX UI triggers an ESS job in Fusion by invoking the corresponding Fusion REST API)
- APEX Workflow

Depending on the complexity of the extension application developed it can be a combination of different design patterns and will use different APEX functions for successful end to end execution.

# **Deployment Topologies**

A set of representative topologies for the extension application is shown in Figure 3: Deployment Topologies. You must identify your system configuration and topology and ensure that connectivity between the Fusion application REST endpoint and APEX database is setup correctly. You may need to work with your system administrator to ensure network connections are opened and firewall is configured as appropriate. To configure Fusion Starter App with success a route must exist from the Fusion tenancy to the sqlnet listener port on APEX database. Conversely for APEX to invoke Fusion REST APIs a route must exist between APEX database and Fusion external endpoint port in the Oracle Public Cloud hosted Fusion instance.

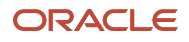

Figure 3: Deployment Topologies

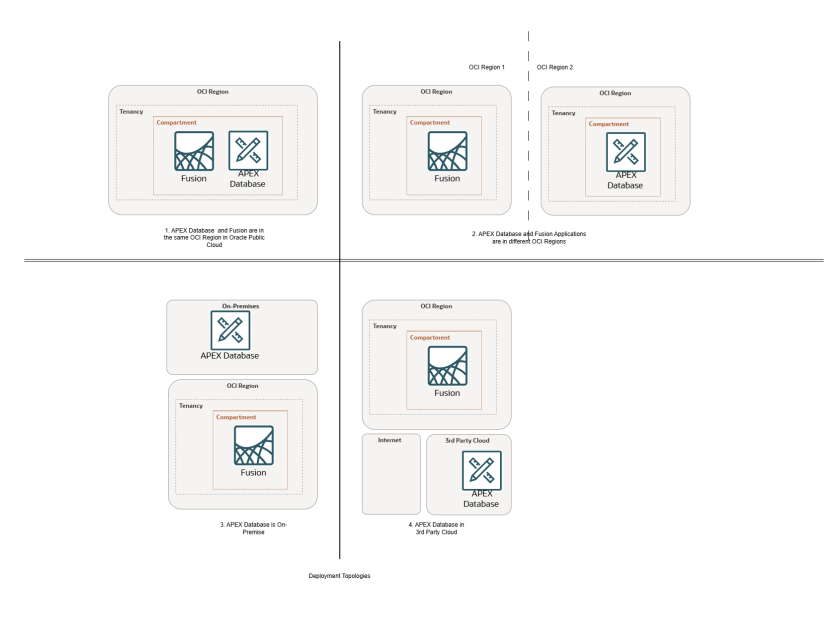

# **Connecting Fusion Applications with Oracle APEX Application**

You must configure single sign-on between the APEX extension application and Fusion applications to establish connectivity. This ensures function security and data security rules configured in Fusion are automatically available in the APEX application. Authentication and authorization is implemented using the 3-legged Oauth flow. To configure this flow manually for existing APEX applications please refer to the related blog and APEX office hours recording.

Figure 4: APEX - Fusion security handshake for single sign-on

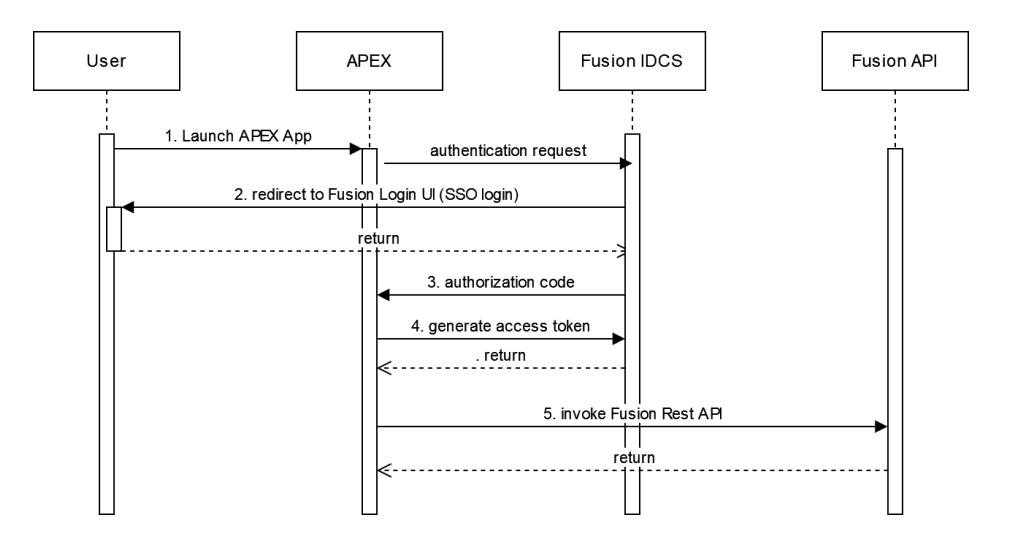

# **Configuring Single Sign-On with APEX Starter App**

Oracle recommends you perform the configuration steps outlined in this section if you do not have an existing APEX extension application you need to connect to Fusion instance. This flow will create a APEX Starter App that is pre-configured with a Fusion application instance. By using the APEX Starter App, you avoid any manual configuration steps to orchestrate the 3-legged OAuth flow.

#### Steps to be performed by the APEX and Fusion System Administrator

• Login to Cloud Console into the tenancy that hosts your Fusion Applications instance.

| ORACLE Cloud     Search resources, services, documentation, | and Marketplace                 | US West (Phoenix) 🗸 🚯                              | \$ 0 ⊕ 9 |
|-------------------------------------------------------------|---------------------------------|----------------------------------------------------|----------|
| ✓ My Applications                                           |                                 | Showing all regions<br>Learn more about regions 12 |          |
| Fusion Applications                                         |                                 |                                                    |          |
| <ul> <li>Quick actions</li> <li>subsciences</li> </ul>      |                                 | a.                                                 |          |
| View subscriptions                                          | Add a user to your tenanc       | y O`                                               |          |
| Pouces<br>Manage policies                                   | Support<br>Visit Support Center | Ø                                                  |          |
|                                                             |                                 |                                                    |          |

• Navigate to Developer Services → Database Tools → Connections

| × ORACLE Cloud                                          | Search resources, services, documentation, and Markel                                                        | place                                                                                                    |                                                                                                    | US West (Phoenix) 🗸 👩 🌐 🧕                                                                                         |
|---------------------------------------------------------|----------------------------------------------------------------------------------------------------|----------------------------------------------------------------------------------------------------|----------------------------------------------------------------------------------------------------|----------------------------------------------------------------------------------------------------|
| Q Search                                                | <>> Developer Services                                                                                       |                                                                                                    |                                                                                                    |                                                                                                    |
| Home<br>APPLICATIONS<br>My Applications                 | Containers & Artifacts<br>Overview<br>Kuberneles Clusters (OKE)<br>Container Instances<br>Container Registry | Application Integration<br>Integration<br>Process Automation<br>Notifications<br>Email Delivery<br>Overone | App Dependency Management<br>Overview<br>Knowledge Bases<br>Vulnerability Audits<br>Remediation Recipes<br>Bornediation Recipes | Related services<br>Compute<br>Velware Solution<br>Autonomous Database<br>Heat/Ware MySGL<br>Oracle WSGL Database |
| INFRASTRUCTURE<br>Compute<br>Storage                    | Functions<br>Applications<br>Pre-Built Functions                                                             | Visual Builder<br>Visual Builder Studio<br>Visual Builder                                                  | Developer Resources<br>SDK<br>CLI                                                                                               | Logging<br>Application Performance Monitoring<br>Streaming<br>Connector Hub                                       |
| Networking<br>Oracle Database<br>Databases              | APEX Application Development<br>APEX Instances<br>Database Tools                                             | DevOps<br>Overview<br>Projects                                                                             | PowerShell<br>Terraform<br>Ansible<br>Docs                                                                                      | Help<br>OCI Developer Guide<br>OCI Developer Tutorials<br>Set up CLI                                              |
| Analytics & Al  Developer Services  Identity & Security | SQL Workstein<br>SQL Workstein<br>Connections<br>Private En                                                  | Resource Manager<br>Overview<br>Stacks<br>Jobs                                                             | Content Management<br>Overview<br>Instances                                                                                     | REST APIS<br>Developer Community<br>Developer Live                                                                |
|                                                         |                                                                                                    |                                                                                                    |                                                                                                    |                                                                                                    |

Create a Database Connection to your APEX Database

| - 0                          |                                                                                                    |           |                                                                                                    | * * ~ 📖                |
|------------------------------|----------------------------------------------------------------------------------------------------|-----------|----------------------------------------------------------------------------------------------------|------------------------|
| Database Tools               | Connections in secondfaaasproduction (                                                                                                    | root)     | Create connection                                                                                                    | <u>118</u>             |
| Connections                  | Connections are resources that contain the necessary information for access<br>Other connection details like the JDBC string and if the connection uses a privi | ate endpo | Norme                                                                                                    |                        |
| SQL Worksheet                | Contractor                                                                                                    |           | By Apex Lib Connected                                                                                                    |                        |
| Drivete Extension            |                                                                                                    |           | Compartment                                                                                                    |                        |
|                              | Namo                                                                                                    | State     | secondhassproduction (root)                                                                                                    | 0                      |
| List scope                   |                                                                                                    |           | Christopa delariti<br>© Existe databasa<br>The summedia materia kult in minimet from the waterier andows                                                                                                    |                        |
| Compatinent                  |                                                                                                    | _         | C Enter database information                                                                                                    |                        |
| secondfasasproduction (root) |                                                                                                    |           | The SUPERIOR SHOLE HULE & RESERVICES                                                                                                    |                        |
|                              |                                                                                                    |           | Detailase ofour service                                                                                                    |                        |
| Filters                      |                                                                                                    |           | Cracle Autonomous Detabase                                                                                                    | 0                      |
|                              |                                                                                                    |           | Delabase in spex (Chaopa.camaafment)                                                                                                    |                        |
| State                        |                                                                                                    |           | apa2-adta                                                                                                    | 0                      |
| Arry scare v                 |                                                                                                    |           |                                                                                                    |                        |
| Type                         |                                                                                                    |           | athe                                                                                                    |                        |
| Any type C                   |                                                                                                    |           |                                                                                                    |                        |
| Trafficia                    |                                                                                                    |           | User passord securit spex (Clarge concertant)                                                                                                    | -                      |
| Tag hiters add i clear       |                                                                                                    |           | admin-apex2-adba-password (in apex-vault vault)                                                                                                    | 0                      |
| no tag filters applied       |                                                                                                    |           | Connection tetrag                                                                                                    | Create password secret |
|                              |                                                                                                    |           | (description= (mty_court-32)(mty_delay=3)(address=(protocol=tops)(port=1522)(test=adb_us=phoenix=1 practicitud com()(connect_data=(service_name=pitca32223cd15as_apex2adbs_tow adb_ora:ticebud com)<br>(Mourthy=(ssi_server_dsi_match=yssi))                                                                                                    | 11.                    |
|                              |                                                                                                    |           | Access delabares ha a private redeoxit.<br>Dessen Teor vir aux Hvest Deports zones to assesse a sylves hours (anniver).                                                                                                    |                        |
|                              |                                                                                                    |           | SSL defails A well and a provide other the and private TS_STLS_advectuation is required, or here TS_advectuation is and a to the document of an end by a burner confidence automy. The and a well as the momentum of an end private TS_advectuation is an end private TS_advectuation in a second and and a second and a second and and a second and and a second and and a second and and a second and and a second and and a second and a second | f SSO walet (e.g.      |
|                              |                                                                                                    |           | Circle Cancel                                                                                                    |                        |

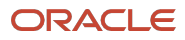

Navigate to "Integrate APEX with Fusion Applications"

| ≡ O Cloud                              |                                                                                    | Search resources, services, documentation, and Marketplace |                                                                                                    | j                                                                                                    | ∨ US West (Phoenix) |           | ۰ 🖪        |
|----------------------------------------|------------------------------------------------------------------------------------|------------------------------------------------------------|----------------------------------------------------------------------------------------------------|----------------------------------------------------------------------------------------------------|---------------------|-----------|------------|
| Database Tools - Connections - Connect | ion Details                                                                        |                                                            |                                                                                                    |                                                                                                    |                     |           |            |
|                                        | My Apex DB Connection                                                              |                                                            |                                                                                                    |                                                                                                    |                     |           |            |
| DBC                                    | SQL worksheet >, Launch SQLel Edit Validate Mic<br>Connection Information Tags Mic | ore actions                                                |                                                                                                    |                                                                                                    |                     |           |            |
| ACTIVE                                 | General Information 44<br>000:                                                     | At type<br>extern                                          | Connection<br>Database: previous<br>Database cloud<br>Identity: Authors<br>Connection strit<br>Username: adm<br>User password<br>SSD wallet cont | n details<br>data<br>mean proved Justice Cent<br>and and an and an and an and an and<br>an and an and an and an and<br>and an and an an and an an and an<br>and an and an an and an an and an an and<br>and an and an an an an an an an an an an an an an |                     |           |            |
| Resources                              | Connection properties                                                              |                                                            |                                                                                                    |                                                                                                    |                     |           |            |
| Connection properties                  | Add Remove                                                                         |                                                            |                                                                                                    |                                                                                                    |                     |           |            |
| Work requests                          | Name                                                                               |                                                            | Value                                                                                                    |                                                                                                    |                     |           |            |
|                                        |                                                                                    |                                                            | No items found.                                                                                                    |                                                                                                    |                     |           |            |
|                                        | 0 selected                                                                         |                                                            |                                                                                                    |                                                                                                    | Showin              | g 0 itema | < 1 ef 1 > |
|                                        |                                                                                    |                                                            |                                                                                                    |                                                                                                    |                     |           |            |

• Select your Fusion Applications instance and "Integrate"

| ≡ O Cloud                              |                                                                                                    | Search resources, services, documentation, and Marketplace 🤤 🕫 🖉                                                                                                    | 1 |
|----------------------------------------|----------------------------------------------------------------------------------------------------|----------------------------------------------------------------------------------------------------|---|
| Database Tools - Connections - Connect | son Details                                                                                                    | Integrate APEX with Fusion Applications                                                                                                    |   |
|                                        | S2L worksheet >_ Launch SOLd   Edit   Validate   More A                                                          | APEX instance details                                                                                                    |   |
| DBC                                    | Connection information Tags                                                                                      | Beddates version Christian Zie Entrymine Editor Release 23.8.5.9.0 Production Version 23.8.5.24.10 APRX version 23.1.1                                                                                      |   |
|                                        | Ceneral Information OCEX vq0imeufa <u>show</u> <u>Saox</u> Compartment: secondisassproducton (red)               | Nation-Applications enforment in tecnondrasagenedation (post Calanta Lasterational)                                                                                                    |   |
| ACTIVE                                 | Created: Thu, Nov 7, 2024, 21:13:29 UTC<br>Updated: Thu, Nov 7, 2024, 21:13:29 UTC<br>Private endpoint: None 155 | Fusion Applications environment details gatem name: WYOY                                                                                                    |   |
|                                        |                                                                                                    | Padde UIL: 1920 Illus: 1920 Illus: A so analocido di anharsisti Illus 44 and-en van<br>Integrated domain URL: 1920 Illus: 41 ConfeCtatuet 114: 44 2006 et al 1011 Centry analocut can et 43                 |   |
| Resources                              | Connection properties                                                                                            | Integrate policitor rans APEL /A, INTEGRATUL, APP                                                                                                    |   |
| Connection properties                  | Add Remove                                                                                                    | https://doc.xiee.com/<br>https://doc.xiee.com/sectional-web/24486.adb.us-pheenix-1-craceleoudarges.com/ordw/agex.                                                                                           |   |
| Work requests                          | . Name                                                                                                    | Integration details                                                                                                    |   |
|                                        | 0 selected                                                                                                    | Database credential name. APEGA_UNY0Y_GRED<br>APEX authentication subatitudion keys: -                                                                                                    |   |
|                                        |                                                                                                    | IA_AIMTRY_RECOVERY_RELINE_adds41254320344116a142056441001 deathy analocided con 4421 well-knowningenid-configuration<br>IA_AIMTRY_QAIMTIN_SCOPE um sportsource.bases fs.3411121/um sportsource consumer.all |   |
|                                        |                                                                                                    |                                                                                                    |   |
|                                        |                                                                                                    | Integrals General                                                                                                    |   |

• Notice the steps performed to orchestrate the integration such as creating the confidential application in IDCS and related database credentials.

| ≡ O Cloud                                 | Search reso                                                                                                    | ourses, seniors, documentation, and Marketplace 🗸 US West (P                                                                                                    | hoenix) 😳 | ¢ | 0 🛃                                  |
|-------------------------------------------|----------------------------------------------------------------------------------------------------|----------------------------------------------------------------------------------------------------|-----------|---|--------------------------------------|
| Database Tools + Connections + Connection | n Details                                                                                                    | Integrate APEX with Fusion Applications                                                                                                    |           |   |                                      |
| DBC                                       | My Apox DB Connection<br>Connection State (10) (10) (MANNE (Morentine *)<br>Connection Statements<br>1000 - Monece State (10)<br>Comparenter Statementschaft (10)<br>Comparenter Statementschaft (10)<br>Comparenter Statement | Auktingsvark applicates (1) reserved)     Control physical applicates (1) reserved)     Auktingsvark applicates (1) reserved)     Auktingsvark applicates (1) reserved)     Control physical activity (1) reserved     Control physical activity (1) reserved     Control physical act | -         |   | Dose 🥥<br>Dose 🥥<br>Dose 🥥<br>Dose 📀 |
| Resources                                 | Connection properties                                                                                                    |                                                                                                    |           |   |                                      |
|                                           | 9 whichd                                                                                                    |                                                                                                    |           |   |                                      |

• Retry of integration with the Fusion instance will fail with the following error "APEX is already integrated with Fusion Applications"

13 Extending Oracle Fusion Cloud Applications Suite using Oracle APEX / Version [1.0] Copyright © 2025, Oracle and/or its affiliates / Public

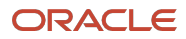

| E O Cloud                               |                                                                         | arch resources, services, documentation, and Marketplace                                                                                                    | v US West (Phoenik) 🤤 🗘 🖉 🚺 |
|-----------------------------------------|-------------------------------------------------------------------------|----------------------------------------------------------------------------------------------------|-----------------------------|
| Database Tools - Connections - Connecti | ion Details                                                             | Integrate APEX with Fusion Applications                                                                                                    |                             |
| a                                       | admin@apex2-adbs                                                        |                                                                                                    |                             |
| ( I                                     | SQL workshoot SQLd Edt Validate More ad                                 | APEX Instance details Detabase name: 06CA382210/F0AA, APD:2A085                                                                                                    |                             |
|                                         | Connection information Tags                                             | Database version: Oracle Database 23a Enterprise Editor Release 23.0.0.0 - Production Version 23.6.0.24.10 APEX version: 24.1.1                                              |                             |
|                                         | General information                                                     | Pusion Applications environment in secondBaasproduction (med) (Chargo concentract)                                                                                           |                             |
|                                         | OCID:12552g2p3a Show Catty                                              | AKIE-PROD                                                                                                    | ٥                           |
|                                         | Created: Wed, Jun 19, 2024, 18:44:50 UTC                                | APEX is already integrated with Fusion Applications.                                                                                                    |                             |
|                                         | Updated: Wed, Jun 19, 2024, 10:44:50 UTC<br>Private endpoint: None Edit |                                                                                                    |                             |
| ACTIVE                                  |                                                                         | Fusion Applications environment details                                                                                                    |                             |
|                                         |                                                                         | System name: HAYYQY                                                                                                    |                             |
|                                         |                                                                         | Public URL: https://anygy.fa.co.oradiocloud.com/faces/TueeOverview<br>Integrated domain URL: https://doi.org/10/com/2002/04/o/1ter/40/bite4a7ct01.identhy.org/acloud.com/443 |                             |
| Resources                               | Connection properties                                                   |                                                                                                    |                             |
|                                         |                                                                         | Integrated application name. Read-only                                                                                                    |                             |
| Connection properties                   | Add Remove                                                              | APEX_FA_NTEORATION_APP                                                                                                    |                             |
| Work requests                           | Name                                                                    | APEX instance URL Read-only                                                                                                    |                             |
|                                         |                                                                         | https://GICA/30221CIPGAA-APC/QADIS.adb.ue.phoenix-1.snaclecloudapps.com/ords/apex                                                                                            |                             |
|                                         | 0 selected                                                              | Integration details                                                                                                    |                             |
|                                         |                                                                         | Database credential name: APEXIFA_IANYQY_CRED                                                                                                    |                             |
|                                         |                                                                         | APEX authentication substitution keys: -                                                                                                    |                             |
|                                         |                                                                         | TA_LNIYQY_DESCOVERY_URL: https://doi-6125ce92903e4e31be7495b6e4a7c091.idently.crsclecloud.com/443/.wel-known/spenid-configuration                                            |                             |
|                                         |                                                                         | PA_MATEY_UAU IT_SOUPES and operational teast to your operation operation consumer call                                                                                       |                             |
|                                         |                                                                         |                                                                                                    |                             |
|                                         |                                                                         | Integrate Cancel                                                                                                    |                             |

# Steps to be performed by the APEX Application Developer

• Login to APEX Workspace and click on AppBuilder → Create → Create Fusion Integration

| APEX App Builder ~ SQL Workshop ~ Team Development ~ | Gallary                                                                                                    | Q, Search | Apex Developer<br>fusionder |
|------------------------------------------------------|----------------------------------------------------------------------------------------------------|-----------|-----------------------------|
| ↑ Create Application                                 |                                                                                                    |           |                             |
|                                                      | Create an Application                                                                                                    |           |                             |
|                                                      | Name ID<br>11                                                                                                    |           |                             |
|                                                      | Create Application                                                                                                    |           |                             |
|                                                      | Use Create App Witzard<br>Create a new application using the full Create Application wizard with advanced options.                     |           |                             |
|                                                      | Create App From a File Upload a CSV, XLSX, XML or JSON file, or copy and paste data, then create your application.                     |           |                             |
|                                                      | Create App From Quick SQL<br>Build your own data model or use an existing one and create a new application from it.                    |           |                             |
|                                                      | Create Fusion Integration     Create a starter application with pre-configured integrations to an Oracle Fusion Applications instance. |           |                             |
|                                                      | Browse Apps in Gallery<br>Install one of many Sample and Starter Apps from the Gallery.                                                |           |                             |

• Select the linked Fusion instance

| D APEX         |  | Team Development 🗠 |                                   |                                                                                                    |                                                                |                    | Q, Search | \$<br>0 |  |
|----------------|--|--------------------|-----------------------------------|----------------------------------------------------------------------------------------------------|----------------------------------------------------------------|--------------------|-----------|---------|--|
| ↑ Create Appli |  |                    |                                   |                                                                                                    |                                                                |                    |           |         |  |
|                |  |                    |                                   |                                                                                                    | Create Fusion Integration                                      |                    |           |         |  |
|                |  |                    | This utility will<br>performed by | This utility will create a starter application pre-configured to integrate with an Oricle Fosion Applications instance according to the setup<br>performed by the Oracle Database Tools Fusion Applications integration witawd. Learn more |                                                                |                    |           |         |  |
|                |  |                    | Configuration                     | on Options                                                                                                    |                                                                |                    |           |         |  |
|                |  |                    |                                   |                                                                                                    | muda ~ 🔍                                                       |                    |           |         |  |
|                |  |                    | L                                 | Bese URL for REST APIs                                                                                                    | https://wnyqy.la.ocs.oraclecloud.com/fscmUl/faces/FuseOverview |                    |           |         |  |
|                |  |                    |                                   |                                                                                                    | 200 - OK ()                                                    |                    |           |         |  |
|                |  |                    | Advanced S                        | ettings                                                                                                    |                                                                |                    |           |         |  |
|                |  |                    |                                   |                                                                                                    | Fusion Integrated Sample App (lanyoy)                          |                    |           |         |  |
|                |  |                    |                                   |                                                                                                    | FA_INTEG_MNYQY 💿                                               |                    |           |         |  |
|                |  |                    |                                   |                                                                                                    | 16 ③                                                           |                    |           |         |  |
|                |  |                    |                                   |                                                                                                    |                                                                | Create Application |           |         |  |
|                |  |                    |                                   |                                                                                                    |                                                                |                    |           |         |  |
|                |  |                    |                                   |                                                                                                    |                                                                |                    |           |         |  |

• Click on Create Integration

14 Extending Oracle Fusion Cloud Applications Suite using Oracle APEX / Version [1.0] Copyright © 2025, Oracle and/or its affiliates / Public

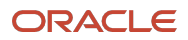

|                                                                                                    | Apex Developer<br>fusiondev |
|----------------------------------------------------------------------------------------------------|-----------------------------|
|                                                                                                    |                             |
| Create Fusion Integration                                                                             |                             |
|                                                                                                    |                             |
|                                                                                                    |                             |
|                                                                                                    |                             |
|                                                                                                    |                             |
| Edit Application  Instal one of many Sample and Starter Apps from the Galery:                         |                             |
| Copy Existing App<br>Create a new application as a copy of an existing application in your workspace. |                             |

• Click on Run Application and login to Fusion Applications via configured Single Sign-on.

| $\leftarrow \rightarrow G$ | O ⊟ ≅ https://login-ianyqy.fa.ocs. | oraclecloud.com/oamfed/idp/samlv20?SAMLRequest=hVNdb9owFP0rkfuc2PmgEltQ | 5 | ⊘ @ | ) 원 ≡ |
|----------------------------|------------------------------------|-------------------------------------------------------------------------|---|-----|-------|
|                            |                                    |                                                                         |   |     |       |
|                            |                                    |                                                                         |   |     |       |
|                            |                                    |                                                                         |   |     |       |
|                            | Sig                                | n In                                                                    |   |     |       |
|                            | big.                               |                                                                         |   |     |       |
|                            | Or                                 | acle Applications Cloud                                                 |   |     |       |
|                            |                                    |                                                                         |   |     |       |
|                            |                                    |                                                                         |   |     |       |
|                            |                                    |                                                                         |   |     |       |
|                            |                                    |                                                                         |   |     |       |
|                            |                                    | User ID                                                                 |   |     |       |
|                            |                                    | User ID                                                                 |   |     |       |
|                            |                                    | J                                                                       |   |     |       |
|                            |                                    | Password                                                                |   |     |       |
|                            |                                    | Password                                                                |   |     |       |
|                            |                                    | Forgot Password                                                         |   |     |       |
|                            |                                    | Sign In                                                                 |   |     |       |
|                            |                                    | Oigh III                                                                |   |     |       |

# **Integrating APEX Security and Fusion Security**

Fusion Users and roles are defined in the Fusion application instance. APEX users and roles are defined in Oracle Database. We discuss the strategies you can follow for managing user roles and security policies in the integrated Application.

# **Managing Oauth Token Expiry**

By default, the access token which Fusion Starter application receives from Fusion IDCS will expire after a maximum of one hour, whereas the APEX session will have a longer lifetime, as will your underlying Fusion Applications login session. To help prevent users from having to needlessly reauthenticate, and to reduce the number of "session expired" errors that they encounter whilst navigating within an FA integrated APEX application, it is possible to automatically obtain new access tokens without the user's involvement. To configure refresh token and prevent Oauth Token expiry refer to <u>this document</u>.

**<sup>15</sup>** Extending Oracle Fusion Cloud Applications Suite using Oracle APEX / Version [1.0] Copyright © 2025, Oracle and/or its affiliates / Public

Manual page refresh of your APEX page within the expiry window can be used as a workaround to prevent token expiration as the page refresh gets a new token.

# **Integrating Fusion REST APIs**

The majority of Fusion REST APIs are delivered as Application Development Framework - Business Components (ADF-BC) REST services. For more information on ADF-BC please view supporting documentation here. Newer Fusion REST APIs are delivered as Spectra REST Services. For more information on the internal Fusion Spectra initiative, please view this blog. If the URL pattern matches "/xxxRESTApi/resources/\$restApiVersion/\*" then the REST service is ADF-BC based. If the URL pattern matches "/api/boss" then it's Business Object for Spectra Services (BOSS) based. The Fusion REST API Explorer Utility App is specific to the "Oracle Cloud Applications (SaaS) REST Service" REST Data Source in APEX release 24.2.

# **Security Role requirements for invoking Fusion REST APIs**

Before configuring your REST Data Source you must be logged in with a valid Fusion login session by running your Fusion Starter App. Your Fusion login session must be with the Fusion roles required to invoke the REST service to be configured. If your user does not have the required role you will be unable to configure the REST Data Source. If you are not using Fusion Starter App then these steps can be performed in any APEX application that is manually configured to connect to a Fusion instance and configured for Fusion single sign-on. You must use the web credentials created to map to the Fusion Oauth Client to configure your REST Data Source.

Common Fusion roles used for invoking REST services are as follows:

- Human Capital Management Integration Specialist (Job Role)
- Supply Chain Integration Specialist (Job Role)
- Integration Specialist (Job Role)
- <u>Customer Relationship Management Integration Specialist (Job Role)</u>

For a complete list of Fusion roles and privileges required to invoke Fusion REST APIs please refer to the Fusion documentation.

# **Creating Fusion REST Data Sources.**

The following steps are common steps and must be followed prior to creating REST Data Sources of type "Oracle Cloud Applications (SaaS) REST Service" and "Oracle Cloud Applications (BOSS) REST Service" to acquire a security token that the APEX Builder can then also use.

• Navigate to AppBuilder → Run Fusion Starter App

<sup>16</sup> Extending Oracle Fusion Cloud Applications Suite using Oracle APEX / Version [1.0] Copyright © 2025, Oracle and/or its affiliates / Public

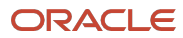

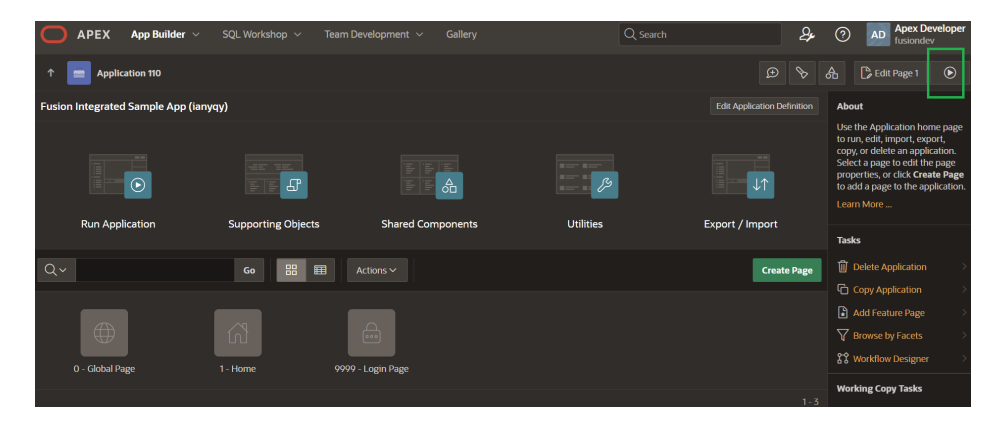

Login to Fusion via Single Signon

| S<br>( | ign In<br>Dracle Applications Clo                                             | pud |  |
|--------|-------------------------------------------------------------------------------|-----|--|
|        | User ID<br>MyFusionUser<br>Password<br>Password<br>Forgot Password<br>Sign In | ]   |  |

• Navigate to Application → Shared Components → REST Data Sources → Create REST Data Sources

| 0                                                            | APEX Appl    | Builder 🗸  | SQL Workshop $ \lor $ Team Development $ \lor $ Gallery                                       |                |                    |                        | 24                                                                                      | (?) AD Apex Developer<br>fusiondev                                                                                        |  |  |
|--------------------------------------------------------------|--------------|------------|-----------------------------------------------------------------------------------------------|----------------|--------------------|------------------------|-----------------------------------------------------------------------------------------|----------------------------------------------------------------------------------------------------|--|--|
| 🕈 🔳 Application 110 \ Shared Components \ REST Data Sources  |              |            |                                                                                               |                |                    |                        |                                                                                         |                                                                                                    |  |  |
| REST Data Sources Synchronizations Utilization History About |              |            |                                                                                               |                |                    |                        |                                                                                         |                                                                                                    |  |  |
| Qv                                                           |              | Create >   | REST Data Sources act as a<br>reference to one or multiple<br>external web (REST) services. A |                |                    |                        |                                                                                         |                                                                                                    |  |  |
| REST<br>Source<br>Name                                       | Synchronized | Operations | Endpoint URL                                                                                  | Authentication | Subscribed<br>From | Subscription<br>Status | Subscriber                                                                              | REST Data Source can contain<br>one or many Operations which<br>are the references to a concrete<br>external web service. |  |  |
| HCM<br>Self<br>Details                                       |              |            | https://ianyqy.fa.ocs.oraclecloud.com/hcmRestApi/resources/latest/selfDetails                 |                |                    |                        | Configurations at the REST<br>source level are shared acro<br>all contained operations. |                                                                                                    |  |  |
|                                                              |              |            |                                                                                               |                |                    |                        |                                                                                         | Learn More                                                                                                    |  |  |
|                                                              |              |            |                                                                                               |                |                    |                        |                                                                                         | Tasks                                                                                                    |  |  |
|                                                              |              |            |                                                                                               |                |                    |                        |                                                                                         |                                                                                                    |  |  |
|                                                              |              |            |                                                                                               |                |                    |                        |                                                                                         |                                                                                                    |  |  |
|                                                              |              |            |                                                                                               |                |                    |                        |                                                                                         |                                                                                                    |  |  |

# "Oracle Cloud Applications (SaaS) REST Service" REST Data Source

To configure your application to use ADF-BC REST services you must create a REST Data Source of type "Oracle Cloud Applications (SaaS) REST Service". These steps must be performed by the APEX Application developer to use Fusion ADF-BC REST Apis.

• Enter details of your Fusion REST API endpoint.

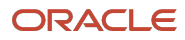

| Create REST Data Source                                   |                                                                                                    |                                                                                                    |                                                        |
|-----------------------------------------------------------|----------------------------------------------------------------------------------------------------|----------------------------------------------------------------------------------------------------|--------------------------------------------------------|
|                                                           |                                                                                                    |                                                                                                    |                                                        |
|                                                           |                                                                                                    |                                                                                                    |                                                        |
| Type Oracle Cloud Applications (SaaS) REST Service \vee 📀 |                                                                                                    |                                                                                                    |                                                        |
| Iame My ADF-BC Rest Data Source 0                         |                                                                                                    |                                                                                                    |                                                        |
| point https://ianyqy.fa.ocs.oraclecloud.com               |                                                                                                    |                                                                                                    |                                                        |
| lame                                                      | 0                                                                                                    |                                                                                                    |                                                        |
| e'<br>N<br>dt                                             | Oracle Cloud Applications (SauS) REST Service      One of the service      One of the service | e Type Oracle Cloud Applications (SaaS) REST Service V () Name My ADF-BC Rest Data Source () depeint https://unyqyta.ocs.oraclecloud.com () Name () | e Type Oracle Cloud Applications (SaaS) REST Service V |

• Select default rendered values for Base URL and Service URL Path

| .9              |                                                                               |  |
|-----------------|-------------------------------------------------------------------------------|--|
| Meth            | d<br>Create REST Data Source - Remote Server                                  |  |
| Ren             | ote Server                                                                    |  |
| Remote Ser      | rer - Create New - V                                                          |  |
| * Base U        | RL https://ianyqy.fa.ocs.oraclecloud.com                                      |  |
| * Service URL P | th https://ianyqy.fa.ocs.oraclecloud.com/hcmRestApi/resources/latest/eligibil |  |
| Service URL P   | Inntps://winyepta.ocs.oraciecloud.com//fcmikestApi/resources/latest/eligibil  |  |
|                 |                                                                               |  |
|                 |                                                                               |  |
|                 |                                                                               |  |

• Select desired values for Batch DML, Total Results and Pagination.

|   |                                         | Create REST Data Source - Settings | $\otimes$ |
|---|-----------------------------------------|------------------------------------|-----------|
| Ø | ~~~~~~~~~~~~~~~~~~~~~~~~~~~~~~~~~~~~~~~ | settings                           |           |
|   | Use Batch DML                           | Yes v 💿                            |           |
|   | Use Total Results                       | No v O                             |           |
|   | Use Pagination                          | Yes 🗸 🗸                            |           |
|   |                                         |                                    |           |
|   |                                         |                                    |           |
|   |                                         |                                    |           |
|   |                                         |                                    |           |
|   |                                         |                                    |           |
| 1 |                                         |                                    |           |
|   |                                         |                                    | ext >     |

• Enter the credentials created for integration with Fusion instance in Fusion Starter App

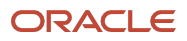

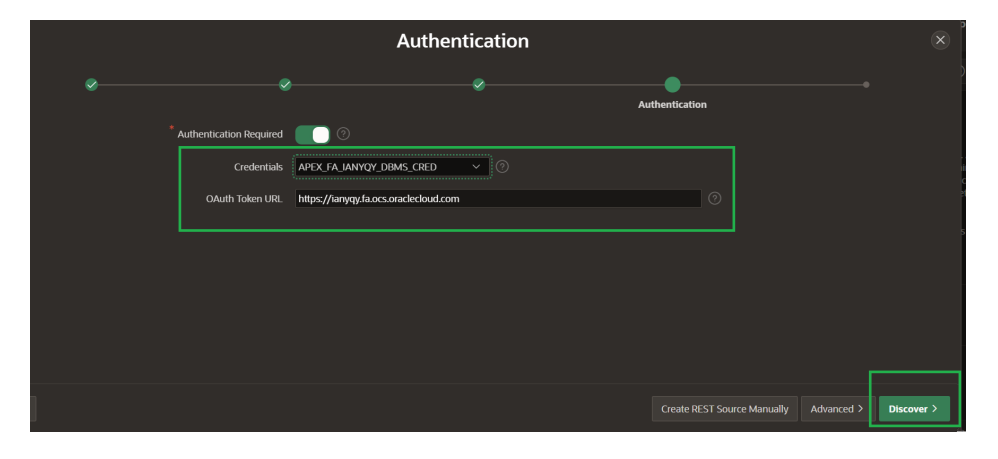

• The REST Data Source is created with success.

| Ο ΑΡΕΧ                                                       | App Builder                        | ✓ SQL Wo   |                                                                                          | Q Search       |                    | 2                | Apex Developer fusiondev                                                                                           |  |  |  |
|--------------------------------------------------------------|------------------------------------|------------|------------------------------------------------------------------------------------------|----------------|--------------------|------------------|----------------------------------------------------------------------------------------------------|--|--|--|
| 1 application 110 \ Shared Components \ REST Data Sources    |                                    |            |                                                                                          |                |                    |                  |                                                                                                    |  |  |  |
| REST Data Sources Synchronizations Utilization History About |                                    |            |                                                                                          |                |                    |                  |                                                                                                    |  |  |  |
| Qv                                                           | Q V Co 🗄 🏛 Actions V Copy Create > |            |                                                                                          |                |                    |                  |                                                                                                    |  |  |  |
| REST Source<br>Name                                          | Synchronized                       | Operations | Endpoint URL                                                                             | Authentication | Subscribed<br>From | Subscr<br>Status | one or many <b>Operations</b> which<br>are the references to a concrete                                            |  |  |  |
| GetAllWorkers                                                |                                    |            | https://ianyqy.fa.ocs.oraclecloud.com/hcmRestApi/resources/latest/publicWorkers          |                |                    |                  | external web service.<br>Configurations at the REST<br>source level are shared across<br>all contained operations. |  |  |  |
| HCM Self Details                                             |                                    |            | https://ianyqy.fa.ocs.oraclecloud.com/hcmRestApi/resources/latest/selfDetails            |                |                    |                  |                                                                                                    |  |  |  |
| EligibilityObjects                                           | No                                 | 5          | https://ianyqy.fa.ocs.oraclecloud.com/hcmRestApi/resources/latest/eligibilityObjectResul | ts Yes         |                    |                  | Tasks Copy from another app                                                                                        |  |  |  |
|                                                              |                                    |            |                                                                                          |                |                    |                  |                                                                                                    |  |  |  |

• View details of available operations for your newly configured Fusion REST Data Source.

| 0                                                                                      | APEX                      | App Builder | <ul> <li>SQL Workshop ~</li> </ul> |                                                                                                    |                 | Q               |                | 24             | Apex Developer fusiondev                                                             |  |  |
|----------------------------------------------------------------------------------------|---------------------------|-------------|------------------------------------|----------------------------------------------------------------------------------------------------|-----------------|-----------------|----------------|----------------|--------------------------------------------------------------------------------------|--|--|
| 🕆 🚍 Application 110 \ Shared Components \ REST Data Sources \ EligibilityObjects 😥 📎 💧 |                           |             |                                    |                                                                                                    |                 |                 |                |                |                                                                                      |  |  |
| REST<br>Show All                                                                       | <b>Data S</b><br>I REST D | ource       | Apply Changes                      | REST Data Sources<br>REST Data Sources act as a<br>reference to one or multiple<br>external web services. A REST<br>Data Source can contain one or<br>many Operations which are the |                 |                 |                |                |                                                                                      |  |  |
| Operat                                                                                 | ions                      |             |                                    |                                                                                                    |                 |                 |                | Add Operation  | references to a concrete<br>external web service.<br>Configurations at the top level |  |  |
| Edit                                                                                   | Name                      | Operation   | URL Pattern                        | Database Action                                                                                                    | For Nested Rows | Parameter Count | Test Operation | Last Updated   | Configurations at the top level<br>are shared across all operations.                 |  |  |
| 1                                                                                      |                           |             |                                    | Fetch rows                                                                                                    |                 |                 |                | 53 minutes ago | Stay on page 🧿                                                                       |  |  |
| 1                                                                                      |                           | POST        |                                    | Insert row                                                                                                    |                 |                 |                | 53 minutes ago | Learn More                                                                           |  |  |
| 1                                                                                      |                           |             | /:APEX\$ResourceKey                | Fetch single row                                                                                                    |                 |                 |                | 53 minutes ago | Manage Synchronization >                                                             |  |  |
| 1                                                                                      |                           | PATCH       | /:APEX\$ResourceKey                | Update row                                                                                                    |                 |                 |                | 53 minutes ago | REST Source Catalogs                                                                 |  |  |
| 1                                                                                      | -                         | DELETE      | /:APEX\$ResourceKey                | Delete row                                                                                                    | -               | -               |                | 53 minutes ago |                                                                                      |  |  |
|                                                                                        |                           |             |                                    |                                                                                                    |                 |                 |                | 1-5            | T                                                                                    |  |  |

# "Oracle Cloud Applications (BOSS) REST Service" REST Data Source

To configure your application to use BOSS REST services you must create a REST Data Source of type "Oracle Cloud Applications (BOSS) REST Service". These steps must be performed by the APEX Application developer to use Fusion BOSS REST APIs.

• Enter details of your Fusion REST API endpoint.

**19** Extending Oracle Fusion Cloud Applications Suite using Oracle APEX / Version [1.0] Copyright © 2025, Oracle and/or its affiliates / Public

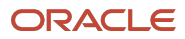

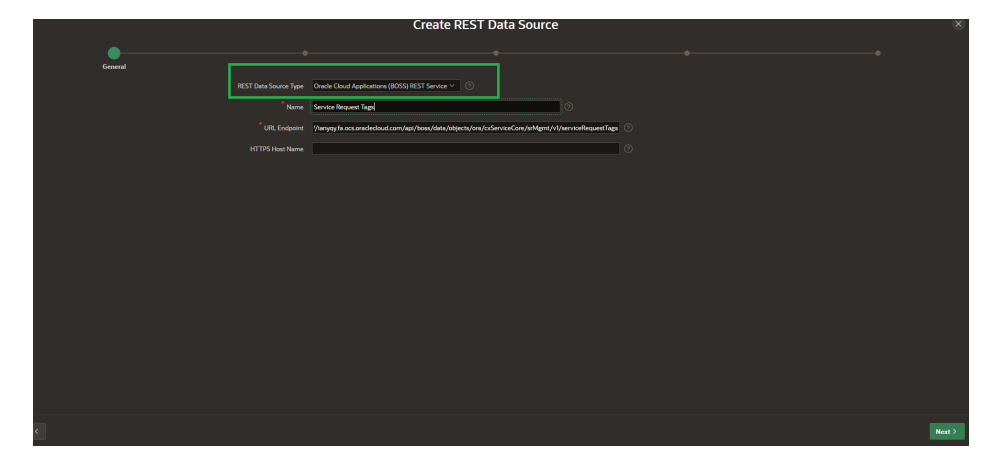

• Select default rendered values for Base URL and Service URL Path

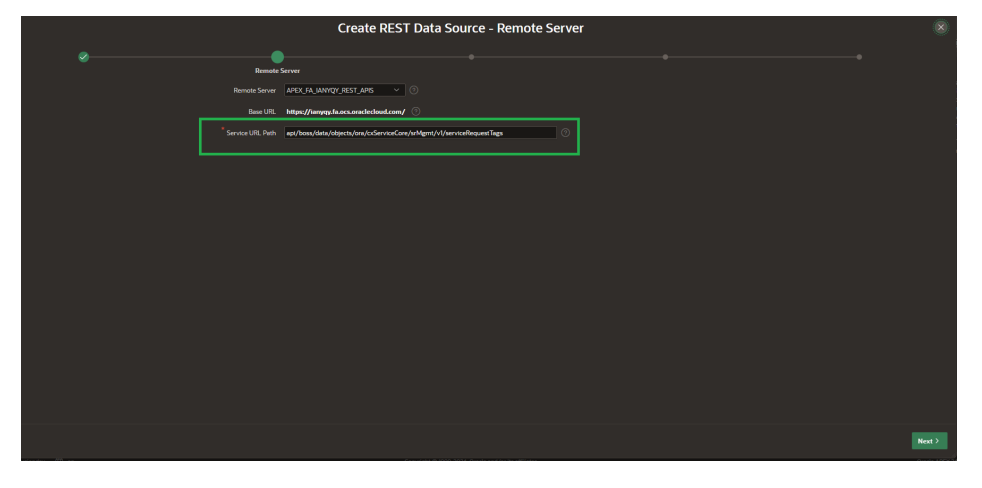

• Select desired values for Discover References, Use Bulk DML, Use Total Results, Use Pagination

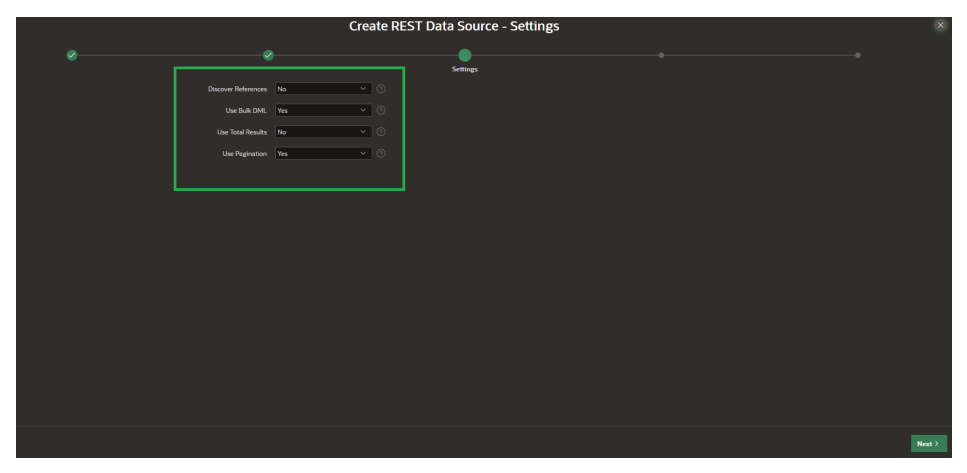

• Enter the credentials created for integration with Fusion instance in Fusion Starter App

20 Extending Oracle Fusion Cloud Applications Suite using Oracle APEX / Version [1.0] Copyright © 2025, Oracle and/or its affiliates / Public

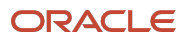

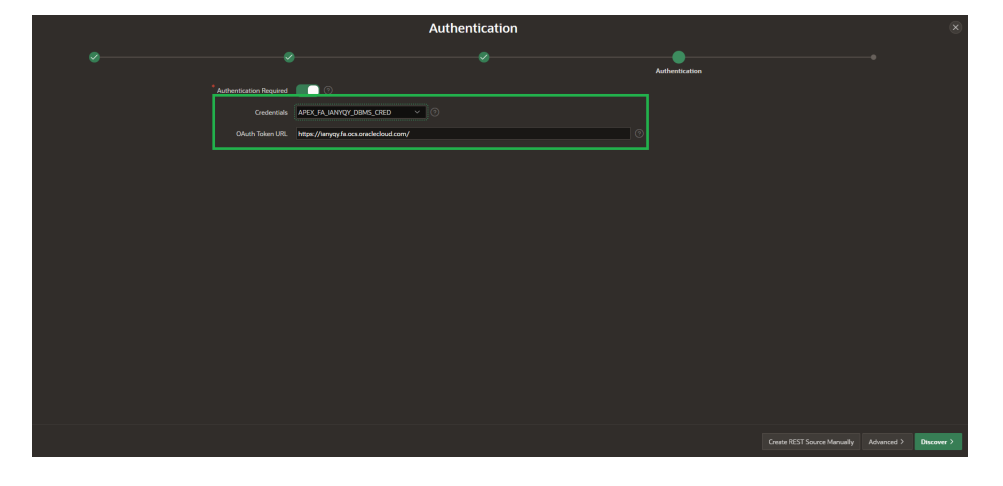

The REST Data Source is created with success.

| O APEX               | App Builder 🗸 🛛 S                                            | QL Workshop 🗸 | Team Development \vee Gallery                                                                            |                |                 | Q, Sear             | dh          | \$             | Apex Develop<br>fusiondev                                                                        |  |  |
|----------------------|--------------------------------------------------------------|---------------|----------------------------------------------------------------------------------------------------|----------------|-----------------|---------------------|-------------|----------------|--------------------------------------------------------------------------------------------------|--|--|
| 🕈 💼 Applicati        | on 110 🛝 Shared Comp                                         |               |                                                                                                    |                |                 |                     |             |                |                                                                                                  |  |  |
| REST Data Sources    | REST Data Sources Synchronizations Utilization History About |               |                                                                                                    |                |                 |                     |             |                |                                                                                                  |  |  |
| Qv                   |                                                              | Go 🗄          | Actions V                                                                                                |                |                 |                     |             | lopy Create >  | REST Data Sources act as a<br>reference to one or multiple<br>external web (REST) services.      |  |  |
| REST Source Name     | Synchronized                                                 | Operations    | Endpoint URL                                                                                             | Authentication | Subscribed From | Subscription Status | Subscribers | Updated        | REST Data Source can contain<br>one or many Operations which<br>are the references to a concrete |  |  |
| GetAllWorkers        | No                                                           | 2             | https://wnyoyfa.ocs.oraclecloud.com/hcmRestApi/resources/latest/publicWorkers                            | Yes            | -               | -                   |             | ó days ago     | external web service.<br>Configurations at the REST                                              |  |  |
| Service Request Tags | No                                                           |               | https://wnyty/s.ccs.orschecloud.com/api/bass/data/objects/ors/csServiceCore/srMgmt/vl/serviceRequestTags | Yes            |                 |                     |             | Now            | source level are shared across<br>all contained operations.                                      |  |  |
| CRM Product Groups   | No                                                           | 3             | https://ianyoy/a.ocs.oraclecloud.com/cmnRestApi/resources/latest/catalogProductGroups                    | Yes            | 1               |                     |             | 33 minutes ego |                                                                                                  |  |  |
| HCM Self Details     |                                                              |               |                                                                                                    |                |                 |                     |             |                | Tasks                                                                                            |  |  |
| EligibilityObjects   |                                                              |               | https://anyoy/a.ocs.oraclecloud.com/homRestApi/resources/latest/eligibilityObjectResults                 |                |                 |                     |             | ó days ago     | Corru from another ann                                                                           |  |  |
|                      |                                                              |               |                                                                                                    |                |                 |                     |             |                |                                                                                                  |  |  |
|                      |                                                              |               |                                                                                                    |                |                 |                     |             |                |                                                                                                  |  |  |
|                      |                                                              |               |                                                                                                    |                |                 |                     |             |                |                                                                                                  |  |  |
|                      |                                                              |               |                                                                                                    |                |                 |                     |             |                |                                                                                                  |  |  |
|                      |                                                              |               |                                                                                                    |                |                 |                     |             |                |                                                                                                  |  |  |
|                      |                                                              |               |                                                                                                    |                |                 |                     |             |                |                                                                                                  |  |  |
|                      |                                                              |               |                                                                                                    |                |                 |                     |             |                |                                                                                                  |  |  |
|                      |                                                              |               |                                                                                                    |                |                 |                     |             |                |                                                                                                  |  |  |
|                      |                                                              |               |                                                                                                    |                |                 |                     |             |                |                                                                                                  |  |  |
|                      |                                                              |               |                                                                                                    |                |                 |                     |             |                |                                                                                                  |  |  |
|                      |                                                              |               |                                                                                                    |                |                 |                     |             |                |                                                                                                  |  |  |

#### Caveats

If you create a REST Data Source Catalog using Fusion Open API end points and then try to create a REST Data Source from the catalog the REST Data source will be created with type "Simple HTTP" instead of type "Oracle Cloud Applications (SaaS) REST Service". Oracle recommends you create a REST Data Source using the "Oracle Cloud Applications (SaaS) REST Service" REST Data Source so that you can take advantage of the enhanced functionality provided by this type of data source.

# **REST Source Operation Caching**

You can cache the data you retrieve from your Fusion Instance using REST Source Operation Caching. Following types of caching preferences are available:

- Disabled: This is the default mode and no data is cached.
- For all Users: In this mode data is retrieved once and cached for all users
- By User: This this mode, data is retrieved once per user and subsequent API invocations for that user across sessions use the cached data
- By Session: In this mode, data is retrieved once per user session and cached.

21 Extending Oracle Fusion Cloud Applications Suite using Oracle APEX / Version [1.0] Copyright © 2025, Oracle and/or its affiliates / Public

#### **Invalidating Cached Data**

You can configure cache invalidation criteria to invalidate your cache. Once the cache is invalidated data will be refreshed from the source when the Rest API is invoked. Cache invalidation criteria can be specified in many ways.

- Using "DBMS\_SCHEDULER Calendaring Expression": Cached content can be invalidated using flexible intervals, for instance at the top of the hour, at midnight, or another specific recurring point in time.
- 0: The content will be cached only in memory, for the current page processing.
- 15: The content will expire 15 minutes after it has been cached.

You can configure REST Source Operation as follows

• Navigate to Application->Shared Components-> REST Data Sources->Your REST Data Source->Operations

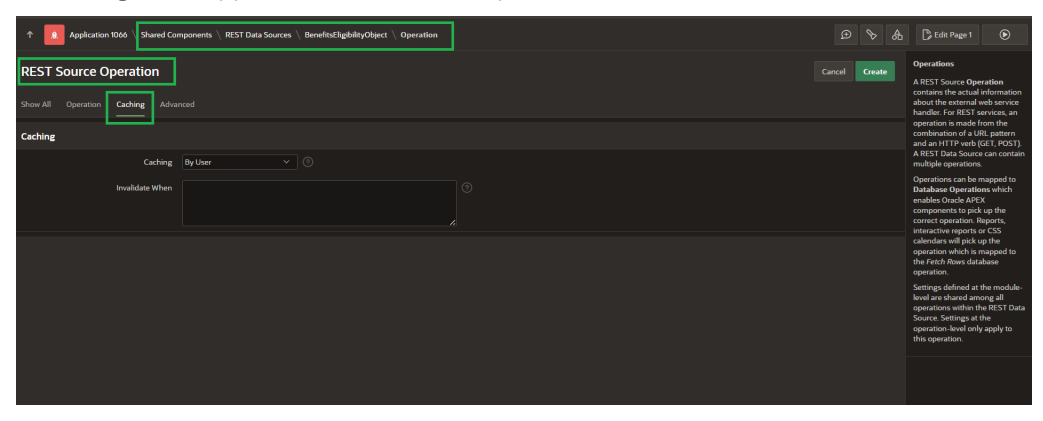

• Edit the GET operation on your Rest Data Source

| REST D    | REST Data Source Dutier Apply Changes |           |             |                 |                 |                 |                |               |                                                                             |  |
|-----------|---------------------------------------|-----------|-------------|-----------------|-----------------|-----------------|----------------|---------------|-----------------------------------------------------------------------------|--|
| Operation | 15                                    |           |             |                 |                 |                 |                | Add Operation | references to a concrete<br>external web service.                           |  |
| Edit      | Name                                  | Operation | URL Pattern | Database Action | For Nested Rows | Parameter Count | Test Operation | Last Updated  | Configurations at the top level<br>are shared across all operations.        |  |
| 1         |                                       | DELETE    |             | Delete row      |                 |                 |                | 6 weeks ago   | Stay on page 🧿                                                              |  |
| 1         | -                                     | GET       |             |                 |                 |                 |                |               |                                                                             |  |
| 1         | -                                     | POST      |             | Insert row      |                 |                 |                | ó weeks ago   |                                                                             |  |
| 1         |                                       |           |             | Update row      |                 |                 |                | ó weeks ago   |                                                                             |  |
|           |                                       |           |             |                 |                 |                 |                |               |                                                                             |  |
|           |                                       |           |             |                 |                 |                 |                |               |                                                                             |  |
|           |                                       |           |             |                 |                 |                 |                |               | Source. Settings at the<br>operation-level only apply to<br>this operation. |  |
|           |                                       |           |             |                 |                 |                 |                |               |                                                                             |  |

Configure your caching preference and cache invalidation criteria

| 1 Applicati | on 1066 \ Shared Cor                              | mponents \ REST Data Sources \ Ben | fitsEligibilityObject \ Operation |  |  |  | D 📎 | ₼ | Edit Page 1                                                                                                    | ۲                                                                                            |
|-------------|---------------------------------------------------|------------------------------------|-----------------------------------|--|--|--|-----|---|----------------------------------------------------------------------------------------------------|----------------------------------------------------------------------------------------------|
| REST Source | REST Source Operation Control Determined Advanced |                                    |                                   |  |  |  |     |   | Operations<br>A REST Source Operation<br>contains the actual information<br>about the external web service<br>handler. For REST services, an |                                                                                              |
| Caching     | Caching                                           | By Session V 📀                     |                                   |  |  |  |     |   | operation is made<br>combination of a L<br>and an HTTP verb<br>A REST Data Sourc<br>multiple operation                                       | from the<br>IRL pattern<br>(GET, POST).<br>te can contain<br>5.                              |
|             | Invalidate When                                   |                                    |                                   |  |  |  |     |   | Operations can be<br>Database Operati-<br>enables Oracle API<br>components to pic<br>correct operation.                                      | mapped to<br>ons which<br>EX<br>k up the<br>Reports,<br>or CSS                               |
|             |                                                   |                                    |                                   |  |  |  |     |   | A stay on page                                                                                                    | up the<br>mapped to<br>abase<br>the module-<br>nong all<br>he REST Data<br>the<br>y apply to |

22 Extending Oracle Fusion Cloud Applications Suite using Oracle APEX / Version [1.0] Copyright © 2025, Oracle and/or its affiliates / Public

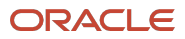

# **Exploring Service Metadata with Oracle Cloud Apps Data Source Explorer**

You can install the Oracle Cloud Apps Data Source Explorer app as follows:

• Navigate to Gallery→Utility Apps and Install Oracle Cloud Apps Data Source Explorer

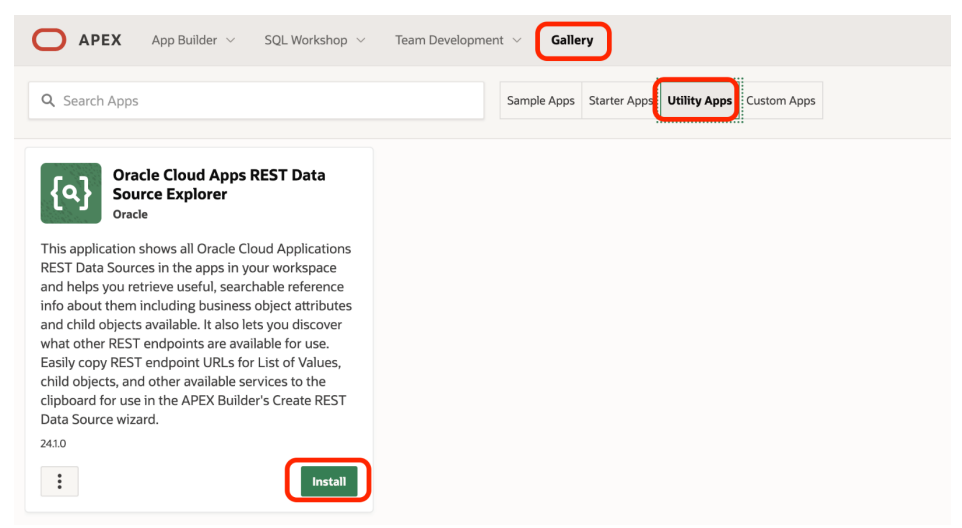

• Configure the authentication scheme for your Oracle Cloud Apps Data Source Explorer with Fusion authentication scheme

| APEX App Builder 🗸 SQL Workshop             | <ul> <li>Team Development</li> </ul> | ∽ Gallery            |                 |                     | Q, Search   |             | \$       | ② AD Apex Develop<br>fusiondev                                                              |
|---------------------------------------------|--------------------------------------|----------------------|-----------------|---------------------|-------------|-------------|----------|---------------------------------------------------------------------------------------------|
| 1 Application 116 \ Shared Components \ Aut |                                      |                      |                 |                     |             |             |          |                                                                                             |
| Authentication Schemes History              |                                      |                      |                 |                     |             |             |          | About                                                                                       |
| ۹ ا                                         | 🗄 🖽 Actions 🗸                        |                      |                 |                     |             |             | Greate > | An Authentication Scheme is<br>saved configuration you can<br>apply to your application.    |
| Name († 11.                                 | Is Current                           | Scheme Type          | Subscribed From | Subscription Status | Subscribers | Updated     |          | To turn off authentication you<br>must create and make current<br>No. Authentication scheme |
| PEX_FA_IANYQY_OAUTH                         | Yes                                  | Social Sign-In       | 102             | Needs refresh       |             | 4 weeks ago |          | Learn More                                                                                  |
| Vrade APEX Accounts                         |                                      | Oracle APEX Accounts |                 |                     |             | 4 weeks ago |          | Testa                                                                                       |
|                                             |                                      |                      |                 |                     |             |             |          | Considered another and                                                                      |
|                                             |                                      |                      |                 |                     |             |             |          | Refresh Subscriptions                                                                       |
|                                             |                                      |                      |                 |                     |             |             |          |                                                                                             |
|                                             |                                      |                      |                 |                     |             |             |          |                                                                                             |
|                                             |                                      |                      |                 |                     |             |             |          |                                                                                             |
|                                             |                                      |                      |                 |                     |             |             |          |                                                                                             |
|                                             |                                      |                      |                 |                     |             |             |          |                                                                                             |
|                                             |                                      |                      |                 |                     |             |             |          |                                                                                             |
|                                             |                                      |                      |                 |                     |             |             |          |                                                                                             |
|                                             |                                      |                      |                 |                     |             |             |          |                                                                                             |

 Open the application and run it to see a view of REST Data Sources available across applications in your workspace.

| 🚯 Orac    | le Cloud Ap  | ps Data Source Explorer - REST Data Sources |                                                  | ④ 🗘 Install App 오                                     |
|-----------|--------------|---------------------------------------------|--------------------------------------------------|-------------------------------------------------------|
| Endpoints | In Use All E | ndpoints Background Progress                |                                                  |                                                       |
| Q~        |              | Go 1. Primary Report ∨ Actions ∨            | C Refresh List                                   | Download Remaining Service Descriptions In Background |
| Action    | Endpoint URL | REST Data Source Static Id $\uparrow =$     | Application                                      | ]                                                     |
| C         | G            | HCM_SELF_DETAILS                            | Fusion App with Roles (102)                      |                                                       |
| С         | G            | HCM_SELF_DETAILS                            | Fusion Integrated Sample App (ianyqy) (115)      |                                                       |
| с         | G            | HCM_SELF_DETAILS                            | Fusion Integrated Sample App (ianyqy) (110)      |                                                       |
| 4         | G            | HCM_SELF_DETAILS                            | Fusion Integrated Sample App (ianyqy-dev1) (105) |                                                       |
| <u></u>   | G            | crm_product_groups                          | Fusion Integrated Sample App (ianyqy) (110)      |                                                       |

 Download service metadata by clicking on the download icon for the service or download in background option for all remaining services.

| Orac      | le Cloud Ap: | ps Data Source Explorer - REST Data Sources |                                                  | ③ 🖓 Install App 오                                                         |  |  |  |  |
|-----------|--------------|---------------------------------------------|--------------------------------------------------|---------------------------------------------------------------------------|--|--|--|--|
| Endpoints | In Use All E | ndpoints Background Progress                |                                                  |                                                                           |  |  |  |  |
| Q~        |              | Go 1. Primary Report ∨ Actions ∨            | ${f C}$ Refresh List                             | $\circlearrowright$ Download Remaining Service Descriptions In Background |  |  |  |  |
| Action    | Endpoint URL | REST Data Source Static Id $\uparrow =$     | Application                                      |                                                                           |  |  |  |  |
| C         | G            | HCM_SELF_DETAILS                            | Fusion App with Roles (102)                      |                                                                           |  |  |  |  |
| С         | G            | HCM_SELF_DETAILS                            | Fusion Integrated Sample App (ianyqy) (115)      |                                                                           |  |  |  |  |
| C         | G            | HCM_SELF_DETAILS                            | Fusion Integrated Sample App (ianyqy) (110)      |                                                                           |  |  |  |  |
|           | G            | HCM_SELF_DETAILS                            | Fusion Integrated Sample App (ianyqy-dev1) (105) |                                                                           |  |  |  |  |
| 4         | G            | crm_product_groups                          | Fusion Integrated Sample App (ianyqy) (110)      |                                                                           |  |  |  |  |
| С         | G            | eligibilityobjects                          | Fusion Integrated Sample App (ianyqy) (110)      |                                                                           |  |  |  |  |
| С         | G            | getallworkers                               | Fusion Integrated Sample App (ianyqy) (110)      |                                                                           |  |  |  |  |

 For a detailed service metadata view navigate to Service details by clicking on the REST Data Source name in the REST Data Source Static Id column

| 🙆 Oracle Cloud Apps Data Source Explorer - Service Details: HCM Self Details Show Only Visible Attributes 🗸 🛈 🖒 Install App 🖇 somelinaamdar@oracle.com 🗸 |              |                         |                                                                             |                 |                 |            |           |            |           |               |         |                    |
|----------------------------------------------------------------------------------------------------|--------------|-------------------------|-----------------------------------------------------------------------------|-----------------|-----------------|------------|-----------|------------|-----------|---------------|---------|--------------------|
| Attributes Child Objects                                                                                                    |              |                         |                                                                             |                 |                 |            |           |            |           |               |         |                    |
| Q v Go 1. Primary Report v Actions v                                                                                                    |              |                         |                                                                             |                 |                 |            |           |            |           |               |         |                    |
| Attribute Name                                                                                                    | Туре         | Label                   | Description                                                                 | LOV<br>Endpoint | Preferred<br>UI | Queryable? | Required? | Defaulted? | Editable? | Remote<br>PK? | Custom? | Only<br>Operators? |
| PersonNumber                                                                                                    | string(30)   | Person Number           | Person number of the person<br>record linked to the user<br>account.        |                 |                 | N          | Y         | N          | N         | N             | N       |                    |
| UserDistinguishedName                                                                                                    | string(4000) | User Distinguished Name | Distinguished name of the<br>user.                                          |                 |                 | N          | N         | N          | N         | N             | N       |                    |
| Username                                                                                                    | string(100)  | User Name               | User name of the person. This<br>a unique identifier for a user<br>session. |                 |                 | N          | N         | N          | N         | N             | N       |                    |
| DisplayName                                                                                                    | string(240)  | Display Name            | Display name of the person.                                                 |                 |                 | N          | N         | N          | N         | N             | N       |                    |
| FirstName                                                                                                    | string(150)  | First Name              | First name of the person.                                                   |                 |                 | N          | N         | N          | N         | N             | N       |                    |
| LastName                                                                                                    | string(150)  | Last Name               | Last name of the person.                                                    |                 |                 | N          | Y         | N          | N         | N             | N       |                    |
| MiddleNames                                                                                                    | string(80)   | Middle Name             | Middle name of the person.                                                  |                 |                 | N          | N         | N          | N         | N             | N       |                    |
|                                                                                                    |              |                         |                                                                             |                 |                 |            |           |            |           |               |         |                    |

# **Creating a UI Page with Fusion Data**

You are now acquainted with the tools provided to build a UI page with Fusion data. We will next show the steps for creating a form page with Fusion LOVs (List of Values). We will use the Sales Lead as an example Fusion data source.

• Create a REST Data Source for Sales Lead

| O APEX                                                      | App Builder 🗸 | SQL Work   | shop 🗸 Team Development 🗸 Gallery                                                                              |                |                    | Q Search               |             | 24                | AD     Apex Developer     fusiondev                                                              |  |  |  |
|-------------------------------------------------------------|---------------|------------|----------------------------------------------------------------------------------------------------|----------------|--------------------|------------------------|-------------|-------------------|--------------------------------------------------------------------------------------------------|--|--|--|
| 🕈 📃 Application 110 \ Shared Components \ REST Data Sources |               |            |                                                                                                    |                |                    |                        |             |                   |                                                                                                  |  |  |  |
| REST Data Sources Synchronizations Utilization History Abo  |               |            |                                                                                                    |                |                    |                        |             |                   |                                                                                                  |  |  |  |
| Q v Co B II Actions v Copy Create >                         |               |            |                                                                                                    |                |                    |                        |             |                   |                                                                                                  |  |  |  |
| REST Source<br>Name                                         | Synchronized  | Operations | Endpoint URL                                                                                                   | Authentication | Subscribed<br>From | Subscription<br>Status | Subscribers | Updated           | REST Data Source can contain<br>one or many Operations which<br>are the references to a concrete |  |  |  |
| GetAllWorkers                                               |               |            | https://ianyqy.fa.ocs.oraclecloud.com/hcmRestApi/resources/<br>latest/publicWorkers                            |                |                    |                        |             | 9 days ago        | external web service.<br>Configurations at the REST<br>source level are shared across            |  |  |  |
| Service Request<br>Tags                                     |               |            | https://ianyqy.fa.ocs.oraclecloud.com/api/boss/data/objects/<br>ora/cxServiceCore/srMgmt/v1/serviceRequestTags |                |                    |                        |             |                   | all contained operations.<br>Learn More                                                          |  |  |  |
| CRM Product<br>Groups                                       |               |            | https://ianyqy.fa.ocs.oraclecloud.com/crmRestApi/resources/<br>latest/catalogProductGroups                     |                |                    |                        |             | 3 days ago        | Tasks                                                                                            |  |  |  |
| HCM Self Details                                            |               |            | https://ianyqy.fa.ocs.oraclecloud.com/hcmRestApi/resources/<br>latest/selfDetails                              |                |                    |                        |             | 9 days ago        |                                                                                                  |  |  |  |
| EligibilityObjects                                          |               |            | https://ianyqy.fa.ocs.oraclecloud.com/hcmRestApi/resources/<br>latest/eligibilityObjectResults                 |                |                    |                        |             | 9 days ago        |                                                                                                  |  |  |  |
| Sales Leads                                                 | No            | 5          | https://ianyqy.fa.ocs.oraclecloud.com/crmRestApi/resources/<br>latest/leads                                    | Yes            | -                  | -                      | -           | 77 minutes<br>ago |                                                                                                  |  |  |  |
|                                                             |               |            |                                                                                                    |                |                    |                        |             |                   |                                                                                                  |  |  |  |
|                                                             |               |            |                                                                                                    |                |                    |                        |             |                   |                                                                                                  |  |  |  |

• Review API Metadata in API Explorer and apply filter to review list of Required fields for creating a Sales Lead

24 Extending Oracle Fusion Cloud Applications Suite using Oracle APEX / Version [1.0] Copyright © 2025, Oracle and/or its affiliates / Public

| Ary Oracle Cloud Apps Data Source Explorer - Service Details. Sales Leads |             |                               |                                                                                    |                 |                 |            |              |            |           |               |         |                    |
|---------------------------------------------------------------------------|-------------|-------------------------------|------------------------------------------------------------------------------------|-----------------|-----------------|------------|--------------|------------|-----------|---------------|---------|--------------------|
| Attributes Child Objects                                                  |             |                               |                                                                                    |                 |                 |            |              |            |           |               |         |                    |
| Q~                                                                        | Go          | 1. Primary Report V Actions V |                                                                                    |                 |                 |            |              |            |           |               |         |                    |
| 🔹 🔽 Required? = 'Y'                                                       |             | ×                             |                                                                                    |                 |                 |            |              |            |           |               |         |                    |
| Attribute Name                                                            | Туре        | Label                         | Description                                                                        | LOV<br>Endpoint | Preferred<br>UI | Queryable? | Required? ↑= | Defaulted? | Editable? | Remote<br>PK? | Custom? | Only<br>Operators? |
| Name                                                                      | string(250) | Lead Name                     | Lead Name used<br>for identifying<br>the lead.                                     |                 |                 | Y          | Y            | N          | Y         | N             | N       |                    |
| CreationDate                                                              | datetime    | Creation Date                 | Indicates the<br>date and time<br>when this record<br>is created.                  |                 | Date Picker     | Y          | Y            | N          | N         | N             | N       |                    |
| LastUpdateDate                                                            | datetime    | Last Update Date              | Who column:<br>indicates the<br>date and time of<br>the last update<br>of the row. |                 | Date Picker     | Y          | Y            | N          | N         | N             | N       |                    |
| LeadId                                                                    | integer(18) | Lead Identifier               | Partner Type.<br>Indicates the<br>type of partner<br>stamped on the<br>lead.       |                 |                 | Y          | Y            | Y          | Y         | Y             | N       |                    |
|                                                                           |             |                               |                                                                                    |                 |                 |            |              |            |           |               |         |                    |

• Review API Metadata in API Explorer to identify LOV fields and copy the provided LOV enpoint URLs.

| Oracle Cloud Apps Data Source Explorer - Service Details: Sales Leads |             |                          |                                                                                                    |                 |                 |            | Show Only Vis | ible Attributes | ✓ ④ Ջ     |               |         |                    |
|-----------------------------------------------------------------------|-------------|--------------------------|----------------------------------------------------------------------------------------------------|-----------------|-----------------|------------|---------------|-----------------|-----------|---------------|---------|--------------------|
| Attribute Name                                                        | Туре        | Label                    | Description                                                                                          | LOV<br>Endpoint | Preferred<br>UI | Queryable? | Required? 1   | Defaulted?      | Editable? | Remote<br>PK? | Custom? | Only<br>Operators? |
| LeadId                                                                | integer(18) | Lead Identifier          | type of partner<br>stamped on the<br>lead.                                                           |                 |                 | Y          | Y             | Y               | Y         | Y             | N       |                    |
| CreatedBy                                                             | string(64)  | Created By               | Indicates the user<br>who created this<br>record.                                                    |                 |                 | N          | Y             | N               | N         | N             | N       |                    |
| LastUpdatedBy                                                         | string(64)  | Last Updated By          | Who column:<br>indicates the user<br>who last updated<br>the row.                                    |                 |                 | N          | Y             | N               | N         | N             | N       |                    |
| ToReassignFlag                                                        | boolean(1)  | Reassign                 | Identifies leads<br>that are marked<br>for reassignment.                                             | G               | Switch          | N          | Y             | N               | Y         | N             | N       |                    |
| BusinessUnitId                                                        | integer(18) | Business Unit Identifier | Business Unit<br>Identifier<br>associated with<br>the business unit<br>of the sales lead<br>creator. | Q               | Select List     | N          | Y             | Y               | On Create | N             | N       |                    |
| ConflictId                                                            | integer(15) | Conflict Identifier      |                                                                                                    |                 |                 | Y          | Y             | N               | Y         | N             | N       |                    |
| AccountPartyNumber                                                    | string(30)  | Account Number           |                                                                                                    |                 |                 | Y          | Y             | N               | N         | N             | N       |                    |
| ContactPartyNumber                                                    | string(30)  | Primary Contact Number   |                                                                                                    |                 |                 | Y          | Y             | N               | N         | N             | N       |                    |
| OwnerPartyNumber                                                      | string(30)  | Owner Number             |                                                                                                    |                 |                 | Y          | Y             | N               | N         | N             | N       |                    |

#### • Edit the copied URLs to remove special characters, if any.

#### Table 1: Replacement of special characters

| Special char | Replacement Value |
|--------------|-------------------|
| %3B          | ;                 |
| %3D          | =                 |
| %2C          | ,                 |

Table 2: Sample LOV URLs

| Field | URLs |
|-------|------|
|       |      |

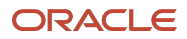

|                | Copied URL                                                                                                    |
|----------------|----------------------------------------------------------------------------------------------------|
| ToReassignFlag | <ul> <li><u>https://ianyqy.fa.ocs.oraclecloud.com/crmRESTApi/resources/11.13.0.0/fndStatic</u><br/><u>Lookups?finder=LookupTypeActiveEnabledOrBindCodeFinder%3BBindLookupType</u><br/><u>%3DYES_NO</u></li> <li>Replacement URL         <ul> <li><u>https://ianyqy.fa.ocs.oraclecloud.com/crmRESTApi/resources/11.13.0.0/fndStatic</u><br/><u>Lookups?finder=LookupTypeActiveEnabledOrBindCodeFinder;BindLookupType=YE</u></li> </ul> </li> </ul> |
|                | <u>S_NO</u>                                                                                                    |
| Business Unit  | https://ianyqy.fa.ocs.oraclecloud.com/crmRESTApi/resources/11.12.0.0/crmBusiness <u>Units</u>                                                                                                    |

Create REST Data Sources from the LOV endpoint URLs

| Ο ΑΡΕΧ                  | App Builder $$                     |               |                                                                                                    |                |                    |                        |             | 24                | Apex Develope<br>fusiondev                                                                       |  |
|-------------------------|------------------------------------|---------------|----------------------------------------------------------------------------------------------------|----------------|--------------------|------------------------|-------------|-------------------|--------------------------------------------------------------------------------------------------|--|
| 1 m Applic              | ation 110 \ Shared                 | Components    | REST Data Sources                                                                                              |                |                    |                        |             |                   |                                                                                                  |  |
| REST Data Source        | s Synchroniza                      | tions Utilizz | ation History                                                                                                  |                |                    |                        |             |                   | About                                                                                            |  |
| Qv                      | R<br>Copy Create > Copy Create > C |               |                                                                                                    |                |                    |                        |             |                   |                                                                                                  |  |
| REST Source<br>Name     | Synchronized                       | Operations    | Endpoint URL                                                                                                   | Authentication | Subscribed<br>From | Subscription<br>Status | Subscribers | Updated           | REST Data Source can contain<br>one or many Operations which<br>are the references to a concrete |  |
| GetAllWorkers           |                                    |               | https://ianyqy.fa.ocs.oraclecloud.com/hcmRestApi/resources/<br>latest/publicWorkers                            |                |                    |                        |             | 9 days ago        | external web service.<br>Configurations at the REST<br>source level are shared across            |  |
| Service Request<br>Tags |                                    |               | https://ianyqy.fa.ocs.oraclecloud.com/api/boss/data/objects/<br>ora/cxServiceCore/srMgmt/v1/serviceRequestTags |                |                    |                        |             | 3 days ago        | all contained operations.<br>Learn More                                                          |  |
| CRM Product<br>Groups   |                                    |               | https://ianyqy.fa.ocs.oraclecloud.com/crmRestApi/resources/<br>latest/catalogProductGroups                     |                |                    |                        |             | 3 days ago        | Tasks                                                                                            |  |
| Business Units          | No                                 | 2             | https://ianyqy.fa.ocs.oraclecloud.com/crmRestApi/<br>resources/11.12.0.0/crmBusinessUnits                      | Yes            |                    | -                      | -           | 30 seconds<br>ago |                                                                                                  |  |
| HCM Self Details        |                                    |               | https://ianyqy.fa.ocs.oraclecloud.com/hcmRestApi/resources/<br>latest/selfDetails                              |                |                    |                        |             | 10 days ago       |                                                                                                  |  |
| EligibilityObjects      |                                    |               | https://ianyqy.fa.ocs.oraclecloud.com/hcmRestApi/resources/<br>latest/eligibilityObjectResults                 |                |                    |                        |             | 9 days ago        |                                                                                                  |  |
| Sales Leads             |                                    |               | https://ianyqy.fa.ocs.oraclecloud.com/crmRestApi/resources/<br>latest/leads                                    |                |                    |                        |             | 2 hours ago       |                                                                                                  |  |
| ToReassignFlag          | No                                 | 2             | https://ianyqy.fa.ocs.oraclecloud.com/crmRestApi/<br>resources/11.13.0.0/IndStaticLookups                      | Yes            | -                  | -                      | -           | 80 seconds<br>ago | ]                                                                                                |  |
|                         |                                    |               |                                                                                                    |                |                    |                        |             |                   |                                                                                                  |  |

• Create a form with Required fields.

| APEX App Builder V SQL Wo             | Create Form                            | 2                 | Apex Dev                                                                                                    | reloper                               |
|---------------------------------------|----------------------------------------|-------------------|----------------------------------------------------------------------------------------------------|---------------------------------------|
| 1 Application 110                     |                                        |                   |                                                                                                    |                                       |
| Fusion Integrated Sample App (ianyqy) | Page Definition                        | cation Definition |                                                                                                    |                                       |
|                                       | Page Number 6 🕐                        |                   |                                                                                                    |                                       |
|                                       | *Name Sales Leads                      |                   | copy, or delete an applica<br>Select a page to edit the j<br>properties, or click <b>Creat</b><br>to add a page to the appli | ition.<br>page<br>e Page<br>lication. |
|                                       | Page Mode Normal Modal Dialog Drawer 🕜 |                   |                                                                                                    |                                       |
|                                       | Data Source                            |                   |                                                                                                    |                                       |
| Run Application                       | Data Source REST Source 🗸 ⊘            | port              |                                                                                                    |                                       |
|                                       | * REST Data Source Sales Leads 🗸 🕜     |                   |                                                                                                    |                                       |
| Q.~ G0                                | Nested Rows None 🗸 ⊘                   | Create Page       |                                                                                                    |                                       |
|                                       | Navigation                             |                   |                                                                                                    |                                       |
|                                       | Use Breadcrumb 🛛 🚺 🕜                   |                   |                                                                                                    |                                       |
| 0 - Global Page 1 - H                 | Breadcrumb Parent Entry                |                   |                                                                                                    |                                       |
|                                       | Cancel Next >                          |                   |                                                                                                    |                                       |

Create List of Values for the LOV fields from REST Data Sources

26 Extending Oracle Fusion Cloud Applications Suite using Oracle APEX / Version [1.0] Copyright © 2025, Oracle and/or its affiliates / Public

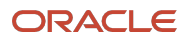

| APEX App Builder      SQL Workshop                                                                                      | APEX App Builder v SQL Workshop v Team Development v Gallery Q Search                       |                                                                                                    |  |                                                                                                    |  |  |  |  |
|----------------------------------------------------------------------------------------------------|---------------------------------------------------------------------------------------------|----------------------------------------------------------------------------------------------------|--|----------------------------------------------------------------------------------------------------|--|--|--|--|
| ↑ 📃 Application 110 \ Shared Components                                                                                 |                                                                                             |                                                                                                    |  |                                                                                                    |  |  |  |  |
| Application Logic                                                                                                    | Security                                                                                    | Other Components                                                                                               |  | About                                                                                                    |  |  |  |  |
| Application Definition     Application Herms     Application Processes     Application Settings     build options     1 |                                                                                             | Liss of Values     Plug ins     Component Settings     Shortcals     Component Groups     Data Lad Definitions |  | Shared components can display<br>or be applied on any page<br>within the application. This<br>page provides a list of available<br>shared components.<br>Learn More<br>Tasks<br>Export Application                                                                                                    |  |  |  |  |
| Navigation and Search                                                                                                   | User Interface                                                                              | Files and Reports                                                                                              |  |                                                                                                    |  |  |  |  |
| Liss 2     Navigation Meru     Breadcrumtes 1     Navigation & Liss     Sarari, Confinuations                           | User Interface Attributes<br>Progressive Web App<br>Themes<br>Templates<br>Final Terminates |                                                                                                    |  | Objects     Provide the second second s |  |  |  |  |

• Enter a name for the List of Values

|                                              |                                   | Create List of Values                                                                                                    | × |
|----------------------------------------------|-----------------------------------|----------------------------------------------------------------------------------------------------|---|
| <b>~</b> —                                   |                                   | •                                                                                                    |   |
|                                              |                                   | Name and Type                                                                                                    |   |
| Static lists of values a dynamic data source | re based on pr<br>of either Local | redefined pairs of display and return values. Dynamic lists of values are based on a<br>I Database, REST Enabled SQL, REST Data Source, Duality Views or JSON Source. |   |
|                                              | * Name                            | BUSINESS Units LOV                                                                                                    |   |
|                                              | Type:                             | Dynamic ⑦ Static                                                                                                    |   |
|                                              |                                   |                                                                                                    |   |
|                                              |                                   |                                                                                                    |   |
|                                              |                                   |                                                                                                    |   |
| < Cancel                                     |                                   | Next                                                                                                    | > |

• Associate the List of Values with the REST Data Source

|            |                    | Create Li      | ist of Values         | ×      |
|------------|--------------------|----------------|-----------------------|--------|
| <b>~</b> - |                    |                | •                     |        |
|            |                    |                | List of Values Source |        |
|            | Data Source        | REST Source    | ✓ ⑦                   |        |
|            | * REST Data Source | Business Units | <u>~</u> 0            |        |
|            | Nested Rows        | None           | ✓ ⑦                   |        |
|            |                    |                |                       |        |
|            |                    |                |                       |        |
|            |                    |                |                       |        |
|            |                    |                |                       |        |
|            |                    |                |                       |        |
| < Cancel   |                    |                |                       | Next > |

• Select the return column for the List of Values

<sup>27</sup> Extending Oracle Fusion Cloud Applications Suite using Oracle APEX / Version [1.0] Copyright © 2025, Oracle and/or its affiliates / Public

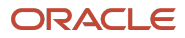

|            |                 | Create List       | of Value   | es       |                |      |
|------------|-----------------|-------------------|------------|----------|----------------|------|
| <b>~</b> - |                 |                   |            | <b>~</b> |                |      |
|            |                 |                   |            |          | Column Mapping |      |
|            | * Return Column | BUID              | <b>~</b> ? |          |                |      |
|            | Display Column  | APEX\$RESOURCEKEY | <b>~</b> ? |          |                |      |
|            |                 |                   |            | 1        |                |      |
|            |                 |                   |            |          |                |      |
|            |                 |                   |            |          |                |      |
|            |                 |                   |            |          |                |      |
|            |                 |                   |            |          |                |      |
|            |                 |                   |            |          |                |      |
| < Cancel   |                 |                   |            |          | Cr             | eate |

• The List of Values is created with success

| APEX App Builder               |                              |                      |                       |                     | Q Searc     |               | 24       |  |
|--------------------------------|------------------------------|----------------------|-----------------------|---------------------|-------------|---------------|----------|--|
| ↑ 🔄 Application 110 \ Sha      | ared Components \ Lists of \ | Values               |                       |                     |             |               | )        |  |
| Lists of Values Edit Null Text | Locally Defined Gri          | d Edit Conditional E | ntries Utilization Hi |                     |             |               |          |  |
| Qv                             | Go                           | Actions ~            |                       |                     |             |               | Create > |  |
| Name 🚘                         | Туре                         | Entry Count          | Subscribed From       | Subscription Status | Subscribers | Updated       | Сору     |  |
| BUSINESS UNITS LOV             | REST Data Source             |                      |                       |                     |             | 3 minutes ago | G        |  |
| TOREASSIGNFLAGLOV              | REST Data Source             |                      |                       |                     |             | 2 hours ago   | G        |  |
|                                |                              |                      |                       |                     |             |               |          |  |
|                                |                              |                      |                       |                     |             |               |          |  |

• Associate the List of values with the corresponding Page Item in the Form Page

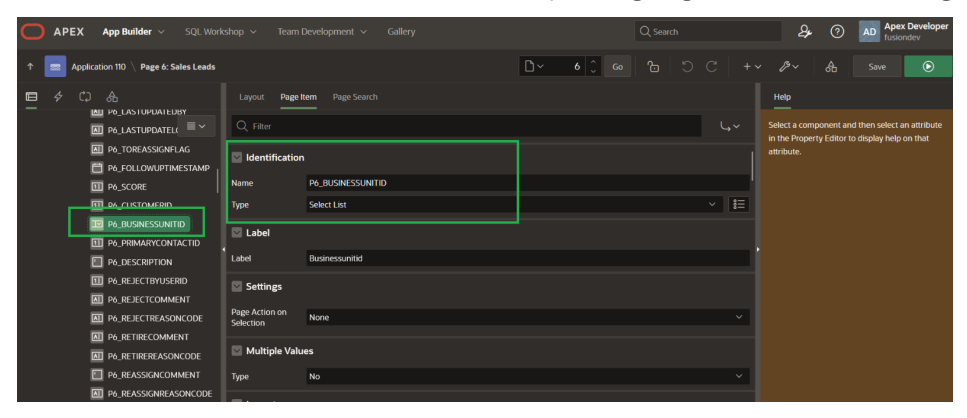

• Associate the List of Values created with the corresponding page item on the Form page

28 Extending Oracle Fusion Cloud Applications Suite using Oracle APEX / Version [1.0] Copyright © 2025, Oracle and/or its affiliates / Public

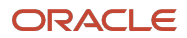

| APEX App Builder      SQL Work              | rshop ∨ Team I          | Development 🗸 Gallery |    |        | Q Search |    | 24                           | 0           | AD fusion        | developer<br>dev |
|---------------------------------------------|-------------------------|-----------------------|----|--------|----------|----|------------------------------|-------------|------------------|------------------|
| ↑ 🗾 Application 110 \ Page 6: Sales Leads   |                         |                       | D~ | 6 🗘 Go |          |    |                              |             | Save             | ۲                |
| ■ 夕 ⇔ Ѧ                                     | Layout Page I           | tem Page Search       |    |        |          |    | Help                         |             |                  |                  |
| P6_LASTUPDATEDBY      M P6_LASTUPDATEL( ≡ ~ | Q. Filter               |                       |    |        |          |    | Select a comp                | onent an    | d then select an | attribute        |
| P6_TOREASSIGNFLAG                           | Value Required          |                       |    |        |          |    | in the Propert<br>attribute. | y Editor te | o display help o | n that           |
| P6_FOLLOWUPTIMESTAMP                        | List of Value           |                       |    |        |          |    |                              |             |                  |                  |
| E P6_CUSTOMERID                             | Туре                    | Shared Component      |    |        |          |    |                              |             |                  |                  |
| P6_BUSINESSUNITID                           | List of Values          | BUSINESS UNITS LOV    |    |        |          | >  |                              |             |                  |                  |
|                                             | Display Extra<br>Values |                       |    |        |          |    |                              |             |                  |                  |
| P6_DESCRIPTION                              | Display Null Value      |                       |    |        |          |    |                              |             |                  |                  |
| P6_REJECTCOMMENT                            | Null Display Value      |                       |    |        |          |    |                              |             |                  |                  |
| P6_REJECTREASONCODE                         | Null Return Value       |                       |    |        |          |    |                              |             |                  |                  |
| P6_RETIRECOMMENT     P6_RETIREREASONCODE    | Cascading Lis           | st of Values          |    |        |          |    |                              |             |                  |                  |
| P6_REASSIGNCOMMENT                          | Parent Item(s)          |                       |    |        |          | ŧ≡ |                              |             |                  |                  |
| P6_REASSIGNREASONCODE                       | Advanced                |                       |    |        |          |    |                              |             |                  |                  |

• When you run the application you will see the LOV values retrieved from Fusion

| APEX App Builder      SQL Workshop      Team Development      Gallery | Q Search & O AD Apex Developer<br>fusiondev  |
|-----------------------------------------------------------------------|----------------------------------------------|
| ↑ 📃 Application 110 \ Page 6: Sales Leads                             | <mark>⊡∽ 6 ≎ co</mark> 1⊡ ⊃ C +~ &~ & Save ⊙ |
| ■ 夕 CJ 合 Layout Page Item Page Search                                 | Help                                         |
| ≡ Fusion Integrated Sample App (ianyqy)                               | C Fusion Cloud Applications                  |
| Sales Leads                                                           |                                              |
|                                                                       |                                              |
| Customerid                                                            |                                              |
| Businessunitid                                                        | •                                            |
| Supremo US Business Unit                                              |                                              |
| Description                                                           |                                              |

#### Improving performance of a page with Fusion LOVs

Rest Data Sources configured for Fusion Rest APIs retrieve data from your configured Fusion instance. LOV data is configuration data that is a very good candidate for caching in your APEX application. Depending on the specifics of the Fusion LOV used in your APEX application you can configure the appropriate caching preference. A subset of Fusion LOVs are configured with Fusion security policies. When you are working with a Fusion LOV configured with Fusion security policies you can configure Rest Data Source caching. It is recommended you configure your Fusion LOV REST Data Source with REST Source Operation Caching "By Session" with cache invalidation criteria at "0" so that the content is cached in memory for the current page processing.

# **Integration APEX Extension application UI and Fusion UI**

#### Launching APEX application from Fusion

The Fusion Navigation menu can be easily extended to support launch of the APEX Extension application. The following steps demonstrate configuring a sample APEX application link in the Fusion navigator menu. Refer to the latest Fusion documentation for the most current information on configuring the Fusion navigation menu.

#### Steps to be performed by the Fusion System Administrator

Login to Fusion UI and navigate to Configuration → Sandboxes

| $\leftarrow$          |                     |                  | Show More |                                                                | ΟĢ | SI |
|-----------------------|---------------------|------------------|-----------|----------------------------------------------------------------|----|----|
| Supply Chain Planning |                     |                  | ~         |                                                                |    |    |
| Product Management    |                     |                  | ~         |                                                                |    | 88 |
| Cash Management       |                     |                  | ~         |                                                                |    |    |
| Fixed Assets          |                     |                  | ~         | con or the company logo.<br>bess this page by selecting the My |    |    |
| Academics             |                     |                  | ~         | navigation menu.                                               |    |    |
| Academic Tools        |                     |                  | ~         |                                                                |    |    |
| My Enterprise         |                     |                  | ~         |                                                                |    |    |
| Tools                 |                     |                  | ~         |                                                                |    |    |
| Configuration         |                     |                  | ^         |                                                                |    |    |
| Sandboxes             | 60 Migration        | Appearance       |           |                                                                |    |    |
| Structure             | User Interface Text | Business Objects |           |                                                                |    |    |
| Replication Composer  | Page Integration    |                  |           |                                                                |    |    |
| Others                |                     |                  | ~         |                                                                |    |    |

#### • Create new Sandbox

|                                              |                     |         |             |       | û û 🥵                 |
|----------------------------------------------|---------------------|---------|-------------|-------|-----------------------|
| Sandboxes ② 🖛                                |                     |         |             |       |                       |
| Available Sandboxes Published Sandboxes Dele | eted Sandboxes      |         |             |       |                       |
| Find All v                                   |                     |         |             |       | Create Sandbox        |
| Tools                                        | Name                | Context | Publishable | Tools | Enter<br>Sandbox      |
| Application Composer                         | No data to display. |         |             |       |                       |
| Configure Business Objects                   |                     |         |             |       | <ul> <li>+</li> </ul> |
| HCM Experience Design Studio                 |                     |         |             |       |                       |
| Appearance                                   |                     |         |             |       |                       |
| Structure                                    |                     |         |             |       |                       |
| Manage Service Mappings                      |                     |         |             |       |                       |
| User Interface Text                          |                     |         |             |       |                       |
| Data Security                                |                     |         |             |       |                       |

• Enter a name for the new Sandbox and ensure that the "Structure" tool is activated for the Sandbox.

| ≡⊂     | DRACLE                          |                                                                          |                                          | Û Û S                          |
|--------|---------------------------------|--------------------------------------------------------------------------|------------------------------------------|--------------------------------|
| Crea   | ate Sandbox ⑦                   |                                                                          |                                          | Create Create and Enter Cancel |
|        | * Name APEX Publishable  Yes No | Description                                                              |                                          |                                |
| All To | ols                             |                                                                          |                                          |                                |
| Activ  | e Name                          | Description                                                              | Supported Context Additional Information |                                |
|        | Application Composer            | Create custom objects and fields, extend user interfaces and business lo | Site                                     |                                |
|        | % Configure Business Objects    | Configure Business Objects                                               | Site                                     |                                |
|        | HCM Experience Design Studio    | HCM Experience Design Studio                                             | Site                                     |                                |
|        | / Appearance                    | Change the look and feel of the application                              | Site                                     | _                              |
|        | Structure                       | Configure the Navigator and springboard                                  | Site                                     |                                |
|        | Manage Service Mappings         | Search, create, edit, or delete service mappings                         | Site                                     |                                |

• The newly created Sandbox is now visible. You can enter the sandbox.

**<sup>30</sup>** Extending Oracle Fusion Cloud Applications Suite using Oracle APEX / Version [1.0] Copyright © 2025, Oracle and/or its affiliates / Public

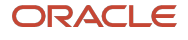

|                                            |                  |         |             |       | О Ҿ <sup>si</sup> |
|--------------------------------------------|------------------|---------|-------------|-------|-------------------|
| Sandboxes ⊘ 🕶                              |                  |         |             |       |                   |
| Available Sandboxes Published Sandboxes De | eleted Sandboxes |         |             |       |                   |
| Find All v                                 |                  |         |             |       | Create Sandbox    |
| Tools                                      | Name             | Context | Publishable | Tools | Enter<br>Sandbox  |
| Application Composer                       | APEX             | Site    | Yes         |       | ٥                 |
| Configure Business Objects                 |                  |         |             |       |                   |
| HCM Experience Design Studio               |                  |         |             |       |                   |
| Appearance                                 |                  |         |             |       |                   |
| Structure                                  |                  |         |             |       |                   |
| Manage Service Mappings                    |                  |         |             |       |                   |
| User Interface Text                        |                  |         |             |       |                   |
| 🔲 💼 Data Security                          |                  |         |             |       |                   |

• Whilst in the Sandbox, navigate to Tools→Structure

| APEX - Tools -  |                                                | Sandbox Mode: Edit 🔻 🥑 |
|-----------------|------------------------------------------------|------------------------|
|                 |                                                | ☐ ₽ <sup>51</sup>      |
|                 | Good afternoon,                                |                        |
|                 | Sales My Enterprise Tools Configuration Others |                        |
| 000000          | QUICK ACTIONS APPS                             |                        |
|                 | 今 Create Contact                               |                        |
|                 | Create Appointment Products                    |                        |
|                 |                                                | - Carlos -             |
| 00 <sub>0</sub> |                                                | 1999 (1998) (1997) - L |

• Create a new Group by navigating to "Create Group"

| APE        | X 🔻 Tools 👻                    |           | Si          | andbox Mode: Edi | it 🔻 🗐 |
|------------|--------------------------------|-----------|-------------|------------------|--------|
| ≡ •        | ORACLE                         |           |             | ΟĢ               | SI     |
|            | Navigation Configuration 💿     |           |             |                  | atte 🗖 |
|            |                                |           |             | Create Group     |        |
| $\Diamond$ |                                |           |             | Create Page En   | try    |
| uu         | Name                           | Navigator | Springboard | Order            |        |
|            | ▶ 🚨 Mo                         | 0         | 0           | ~ ~              | $\cap$ |
| <u> </u>   | ▶ 儘 My Team                    | •         | 0           | ~ ~              | $\leq$ |
|            | My Client Groups               | 0         | 0           | ~ ~              |        |
|            | ▶ 🤧 Benefits Administration    | 0         | 9           | ~ ~              |        |
|            | 🕨 🧧 Payroli                    | 0         | 0           | ~ ~              |        |
|            | Im Sales Dashboard             | 0         | 0           | ~ ~              |        |
|            | 🕨 🎓 Workspace                  | 0         | 0           | ~ ~              |        |
|            | Risk Management                | 0         | 0           | ~ ~              |        |
|            | Risk Management Tools          | 0         | 0           | ~ ~              |        |
|            | Financial Reporting Compliance | 0         | 0           | ~ ~              |        |
|            | Advanced Controls Management   | 0         | 0           | ~ ~              |        |

• Provide a name for your Group and select "Yes" for Show on Navigator

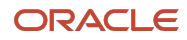

| AF APEX V Tools V              |                          |   |                   | Sandbox Mode: Edit 🔻 |
|--------------------------------|--------------------------|---|-------------------|----------------------|
| $\equiv \equiv \text{Oracle}$  |                          |   |                   | Δ÷                   |
| Create Group                   |                          |   | Save and Continue | Save and Close       |
| *                              |                          |   |                   |                      |
|                                |                          |   |                   |                      |
| <b>.</b>                       | * Name Fusion Extensions |   |                   |                      |
|                                | Icon [ 🤤 Q               |   |                   |                      |
|                                | Show on Navigator Yes ~  |   |                   |                      |
|                                |                          |   |                   |                      |
|                                |                          |   |                   |                      |
|                                |                          |   |                   |                      |
| Financial Reporting Compliance |                          | 0 | •                 | ~ ~                  |
| Advanced Controls Management   |                          | 0 | 0                 | ~ ~                  |

• Create a new Page Entry

| APEX       | ▼ Tools ▼                  |           | s          | andbox Mode: Edit       | • 🛯  |
|------------|----------------------------|-----------|------------|-------------------------|------|
| ≡ •        | DRACLE                     |           |            | ΟĢ                      | SI   |
|            | Navigation Configuration ⑦ |           |            | Crea                    | te 🔻 |
|            |                            |           |            | Create Group            |      |
| 俞          | Name                       | Navigator | Springboar | Create Page Entr        | y 🗌  |
|            | Business Licenses          | 9         | 9          | ~ ~ >                   |      |
| <b>#</b> / | The source Directory       | 0         |            | $\sim \sim \rightarrow$ | 0    |
|            | a <sup>g</sup> a Social    |           |            | $\sim \sim \rightarrow$ |      |
|            | I Getting Started          | 0         | 9          | $\sim \sim \rightarrow$ |      |
|            | 11 My Dashboard            | 9         | 9          | $\sim \sim \rightarrow$ |      |
|            | 2 Marketplace              | 0         | 9          | $\sim \sim \rightarrow$ |      |
|            | Redwood Reference App      | 9         | 0          | $\sim \sim \rightarrow$ |      |
|            | Cloud Customer Connect     | 0         |            | $\sim \sim \rightarrow$ |      |
|            | ▶ 📗 My Enterprise          | 0         | 0          | ~ ~                     |      |
|            | % Setup and Maintenance    |           |            | $\sim \sim \rightarrow$ |      |
|            | 🕨 🔆 Tools                  | 0         | 0          | ~ ~                     |      |

• Provide a name for your new Page Entry for example "My APEX Extension App" and select Icon. Also select group as the previously created group for example "Fusion Extensions" and select LinkType as "Static URL".

| APEX <b>v</b> Tools <b>v</b> | Sandbox Mode: Edit 🔻 🧲                  |
|------------------------------|-----------------------------------------|
|                              |                                         |
| Create Page Entry            | Save and Continue Save and Close Cancel |
| Page                         |                                         |
| * Name                       | My APEX Extension App                   |
| * Icor                       | □\$ 9                                   |
| Group                        | Fusion Extensions                       |
| Show on Navigato             | Yes v                                   |
| Show on Springboard          | Yes 🗸                                   |
| Mobile Enabled               | No v                                    |
| Link Type                    | Static URL v                            |

• Publish your Sandbox by navigating to Sandbox → Publish

<sup>32</sup> Extending Oracle Fusion Cloud Applications Suite using Oracle APEX / Version [1.0] Copyright © 2025, Oracle and/or its affiliates / Public

| A  | PEX V Tools V                   | Si                    | andbox Mod | e: Edit | • ٵ |
|----|---------------------------------|-----------------------|------------|---------|-----|
|    | Sandbox Detail                  |                       | $\land$    | Δ       | SI  |
|    | +] Publish                      |                       |            | -       |     |
| 0  | □ Leave Sandbox Configuration ⑦ |                       |            | Creat   | • • |
|    |                                 |                       |            | Ŧ       | -   |
| බ  | Name                            | Navigator Springboard | Order      |         |     |
|    | A Resource Directory            | 0                     | ~ ~        | >       |     |
| #/ | ूर्यं <sub>द</sub> Social       |                       | ~ ~        | >       | 0   |
|    | <b>የ™</b> Getting Started       | 0 0                   | ~ ~        | >       |     |
|    | 1 My Dashboard                  | o o                   | ~ ~        | >       |     |
|    | 2 Marketplace                   | • •                   | ~ ~        | >       |     |
|    | Redwood Reference App           | o o                   | ~ ~        | >       |     |
|    | Cloud Customer Connect          | 0                     | ~ ~        | >       |     |
|    | My Enterprise                   | • •                   | ~ ~        |         |     |
|    | % Setup and Maintenance         |                       | ~ ~        | >       |     |
|    | ▶ 🔆 Tools                       | • •                   | ~ ~        |         |     |
|    | ► P Configuration               | • •                   | ~ ~        |         |     |

• Confirm Sandbox Publish when you are shown the confirmation message for sandbox publish.

| APEX <b>v</b> Tools <b>v</b>         |                                    |                                                                                                    |                  | Sandbox Mode: Edit 👻 🝏                              |
|--------------------------------------|------------------------------------|----------------------------------------------------------------------------------------------------|------------------|-----------------------------------------------------|
|                                      |                                    |                                                                                                    |                  | Ĉ ₽ SI                                              |
| Sandbox Deta                         | ails: APEX ⑦                       |                                                                                                    | Actions <b>v</b> | Publish Enter Sandbox Done                          |
| Current Status Up to Date            |                                    | Sandbox Changes Merge Log                                                                                                    |                  | Download All                                        |
| Structure     Basic Information      | n                                  | Publish Sandbox You will be taken to the page with sandbox details, where you can publish this sandbox. Do you want to continue? Yes | × ed On          | Last Updated By<br>sonali inamdar<br>sonali inamdar |
| Name<br>Created On                   | APEX<br>12/13/24 8:19 PM           | /oracle/apps/menu/root_menu.cml                                                                                                    |                  | sonali inamdar                                      |
| Created By<br>Last Updated On        | sonali inamdar<br>12/13/24 8:41 PM |                                                                                                    |                  |                                                     |
| Last Updated By<br>Last Refreshed On | sonali inamdar                     |                                                                                                    |                  |                                                     |
| Context                              | Site 🗔                             |                                                                                                    |                  |                                                     |

• Publishing your Sandbox ensures that the changes made in your Sandbox are available to all users of your Fusion instance

| APEX V Tools V                   |                            |   |                                             |                 | Sandbox Mode: Edit 🔻 🤅 |
|----------------------------------|----------------------------|---|---------------------------------------------|-----------------|------------------------|
|                                  | E                          |   |                                             |                 | Ċ ₽ [                  |
| Sandbox Det                      | Publish Enter Sandbox Done |   |                                             |                 |                        |
| Current Status                   |                            |   | Sandbox Changes Merge Log                   |                 |                        |
| Active Tools                     |                            | + | Search Detail v                             |                 | Download All           |
| Structure                        | Detail                     |   | Detail                                      | Last Updated On | Last Updated By        |
|                                  |                            |   | /oracle/apps/menu/CustResourceBundle.xlf    |                 | sonali inamdar         |
| A Basic Informati                | on                         |   | /oracle/apps/menu/CustResourceBundle_en.xlf |                 | sonali inamdar         |
| Name                             | APEX                       |   | /oracle/apps/menu/root_menu.xml             |                 | sonali inamdar         |
| Created On                       | 12/13/24 8:19 PM           | ٠ |                                             |                 |                        |
| Created By                       | sonali inamdar             |   |                                             |                 |                        |
| Last Updated On 12/13/24 8:41 PM |                            |   |                                             |                 |                        |
| Last Updated By                  | sonali inamdar             |   |                                             |                 |                        |
| Last Refreshed On                |                            |   |                                             |                 |                        |
| Context                          | Site 🔝                     |   |                                             |                 |                        |
| Publichable                      | Ver                        |   |                                             |                 |                        |

• When your Sandbox is published with success your users will see the newly created group with a link to the APEX extension application.

33 Extending Oracle Fusion Cloud Applications Suite using Oracle APEX / Version [1.0] Copyright © 2025, Oracle and/or its affiliates / Public

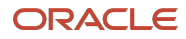

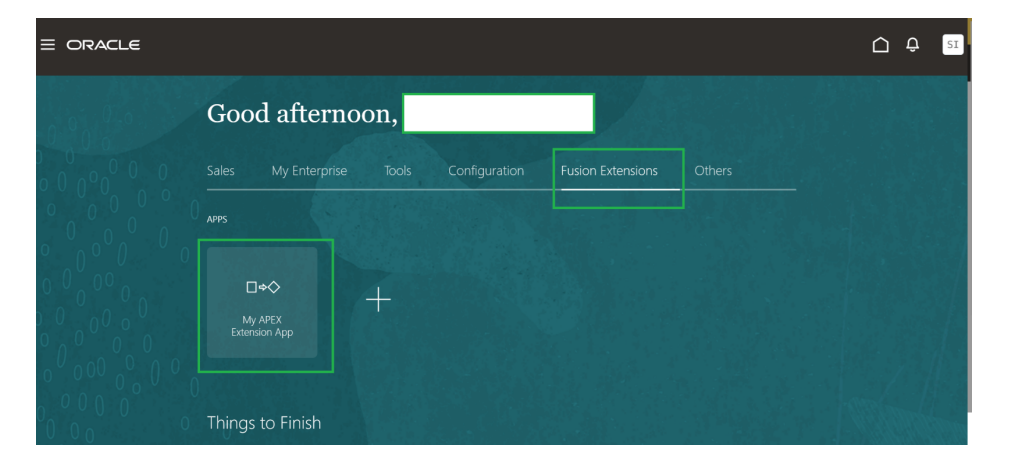

# Conclusion

Oracle APEX is an excellent platform for building application extensions to Oracle Fusion Cloud Applications Suite. Oracle APEX has native support for Fusion integrations. You can take advantage of Oracle APEX to allow cross-functional teams to easily collaborate and quickly deliver custom extensions to Oracle Fusion Cloud Applications Suite. Oracle APEX has powerful low-code techniques so you can build your extension UIs rapidly usings forms, reports and also develop your backend application workflows. With the proper deployment architecture, and using techniques outlined in this paper, you can use Oracle APEX to extend the capabilities of your Oracle Fusion Cloud Applications Suite. You can share user authentication and develop seamless flows across components between your extension APEX application and Fusion Cloud Applications.

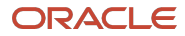

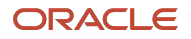

#### **Connect with us**

#### Call +1.800.ORACLE1 or visit oracle.com. Outside North America, find your local office at: oracle.com/contact.

blogs.oracle.com

facebook.com/oracle

twitter.com/oracle

Copyright © 2025, Oracle and/or its affiliates. This document is provided for information purposes only, and the contents hereof are subject to change without notice. This document is not warranted to be error-free, nor subject to any other warranties or conditions, whether expressed orally or implied in law, including implied warranties and conditions of merchantability or fitness for a particular purpose. We specifically disclaim any liability with respect to this document, and no contractual obligations are formed either directly or indirectly by this document. This document may not be reproduced or transmitted in any form or by any means, electronic or mechanical, for any purpose, without our prior written permission.

Oracle, Java, MySQL, and NetSuite are registered trademarks of Oracle and/or its affiliates. Other names may be trademarks of their respective owners.